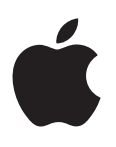

## iPod nano Brugerhåndbog

## Indholdsfortegnelse

#### 4 Kapitel 1: Kast et blik på iPod nano

- 4 Oversigt over iPod nano
- 5 Tilbehør
- 5 Hjemmeskærmen
- 6 Symboler for status

#### 7 Kapitel 2: Introduktion

7 Indstille iPod nano

#### 9 Kapitel 3: Grundtræk

- 9 Bruge Multi-Touch
- 11 Vælge indstillinger
- 12 Tilslutte og afmontere iPod nano
- 13 Om batteriet
- 15 Indstille iTunes-synkronisering

#### 17 Kapitel 4: Musik og anden lyd

- 17 Afspille musik
- 20 Afspille podcasts, lydbøger og iTunes U-samlinger
- 22 Oprette spillelister på iPod nano
- 24 Justere lydstyrken

#### 27 Kapitel 5: Videoer

- 27 Føje videoer til iPod nano
- 27 Se videoer på iPod nano
- 28 Se lejede film

#### 29 Kapitel 6: FM-radio

- 29 Lytte til FM-radio
- 30 Sætte direkte radio på pause
- 31 Finde lokale stationer og indstille favoritter
- 32 Markere sange for at gennemgå og købe dem
- 32 Indstille din radioregion

#### 34 Kapitel 7: Fitness

- 34 Vælge fitness-indstillinger
- 35 Tælle skridt
- 36 Oprette træninger med musik
- 37 Kalibrere iPod nano
- 38 Se og administrere fitnessdata

#### 40 Kapitel 8: Fotografier

- 40 Se fotografier på iPod nano
- 41 Synkronisere fotografier

#### 44 Kapitel 9: Ur

- 44 Tilpasse uret
- 45 Bruge stopuret
- 45 Bruge tidtagning

#### 47 Kapitel 10: Memoer

- 47 Optage memoer
- 47 Lytte til optagelser
- 48 Administrere optagelser

#### 49 Kapitel 11: Tilgængelighed

- 49 Funktioner til universel adgang
- 49 Bruge VoiceOver
- 51 Indstille monolyd
- 51 Invertere skærmens farver
- 52 Aktivere tilgængelighedsfunktioner hurtigt

#### 53 Kapitel 12: EarPods og Bluetooth-tilbehør

- 53 Bruge Apple EarPods
- 53 Bruge Apple EarPods med fjernbetjening og mikrofon
- 54 Tilslutte Bluetooth-tilbehør
- 56 Skifte mellem enheder til udgående lyd

#### 57 Kapitel 13: Gode råd og fejlfinding

- 57 Generelle forslag
- 61 Opdatere og gendanne iPod-software

#### 62 Kapitel 14: Sikkerhed og håndtering

- 62 Vigtige sikkerhedsoplysninger
- 64 Vigtige oplysninger om håndtering

#### 65 Kapitel 15: Flere oplysninger samt service og support

66 Regulatory Compliance Information

## Kast et blik på iPod nano

#### Oversigt over iPod nano Vågeblus til/fra Statuslinje Skru op Afspil/pause Skru ned Multi-Touch-skærm Menu- og 5 programsymboler Fotografie Knappen Hjem Stik til Lightning-stik hovedtelefoner Hvis du vil Skal du Slukke skærmen, mens du lytter til Trykke på knappen Vågeblus til/fra. musik eller anden lyd. Slukke iPod nano helt eller tænde Holde knappen Vågeblus til/fra nede i nogle få sekunder. den igen Trykke på knappen Skru op eller Skru ned. Justere lydstyrken, mens du lytter til sange eller andre medier

den igenJustere lydstyrken, mens du lytter<br/>til sange eller andre medierTrykke på knappen Skru op eller Skru ned.<br/>Disse knapper bruges også til justering af lydstyrken på påmindelser<br/>og andre lyde.Afspille eller sætte lyd på pauseTrykke på knappen Afspil/pause.Hoppe til næste sporTrykke to gange på knappen Afspil/pause.Hoppe til det foregående sporTrykke tre gange på knappen Afspil/pause.Vende tilbage til hjemmeskærmenTrykke på knappen Hjem.

#### Tilbehør

Følgende tilbehør følger med iPod nano:

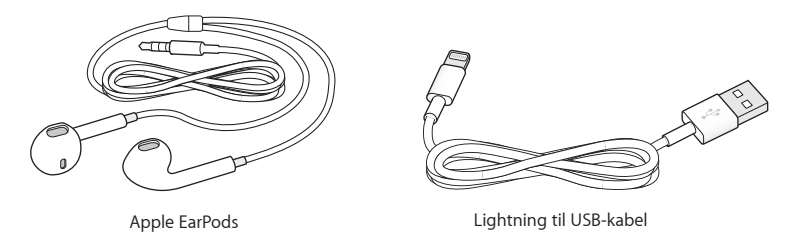

Brug Lightning-kablet til at slutte iPod nano til computeren, synkronisere indhold og oplade batteriet. Du kan også bruge kablet med Apple USB-strømforsyningen (sælges separat).

Brug Apple EarPods til at lytte til musik, lydbøger og podcasts. EarPods fungerer også som antenne, så du kan lytte til radioudsendelser.

Der findes oplysninger om brug af tilbehør med iPod nano, inklusive hovedsæt og Bluetooth®enheder, der er ekstraudstyr, i Kapitel 12, EarPods og Bluetooth-tilbehør, på side 53.

#### Hjemmeskærmen

Når du tænder iPod nano, vises hjemmeskærmen. Tryk på et symbol på hjemmeskærmen for at åbne det, og brug derefter bevægelser til at navigere (se Bruge Multi-Touch på side 9).

|             | Musik       | Giver hurtig adgang til din musik og andet lydindhold organiseret efter spillelister, kunstnere, sange m.m.                                                   |
|-------------|-------------|----------------------------------------------------------------------------------------------------|
|             | Videoer     | Giver hurtig adgang til film og videoer, sorteret efter type.                                                                                                 |
| -           | Fitness     | Åbner funktionen Fitness, hvor du kan tælle dine skridt ved gang<br>eller løb og holde styr på tid, distance og antal forbrændte kalorier<br>under træninger. |
| <b>P</b>    | Podcasts    | Viser de podcasts, der er synkroniseret fra iTunes-biblioteket.                                                                                               |
|             | Fotografier | Viser de fotografier, der er synkroniseret fra computeren.                                                                                                    |
| ((;;))<br>Å | Radio       | Åbner FM-radiomodtageren, hvis der er sluttet EarPods eller<br>hovedtelefoner til iPod nano.                                                                  |

Første gang du tænder iPod nano, ser du disse symboler på hjemmeskærmen:

Skub til venstre for at se disse ekstra symboler på den anden skærm:

| . 12 .<br>9 <b>3</b><br>. 6 . | Ur            | Åbner uret, stopuret og timerfunktionen.                                                                      |
|-------------------------------|---------------|----------------------------------------------------------------------------------------------------|
| 0                             | Indstillinger | Åbner indstillinger til iPod nano og mange af dens funktioner.                                                |
|                               | Lydbøger      | Viser lydbøger, der er synkroniseret fra iTunes-biblioteket (vises ikke,<br>hvis du ikke har nogen lydbøger). |
|                               |               |                                                                                                    |

|   | iTunes U | Viser iTunes U-samlinger, der er synkroniseret fra iTunes-biblioteket<br>(vises ikke, hvis du ikke har nogen samlinger).                                                                         |
|---|----------|----------------------------------------------------------------------------------------------------|
| P | Memoer   | Åbner betjeningsmulighederne til optagelse og administration af<br>memoer. Vises kun, hvis der er sluttet en mikrofon til iPod nano, eller<br>hvis der findes optagelser af memoer på iPod nano. |

**Symboler for status** Symbolerne på statuslinjen øverst på skærmen viser oplysninger om iPod nano:

| *         | Bluetooth er slået til, men ikke parret med eller tilsluttet en Bluetooth-enhed, eller enheden<br>er uden for rækkevidde eller slukket. |
|-----------|----------------------------------------------------------------------------------------------------|
| 🔻 eller 🖹 | Bluetooth er slået til og forbundet med en Bluetooth-enhed. Farven afhænger af farven på statuslinjen.                                  |
| ((•))     | Radioen spiller.                                                                                                    |
|           | En sang, podcast, lydbog eller iTunes U-episode afspilles.                                                                              |
|           | En sang, podcast, lydbog, iTunes U-episode eller radioudsendelse er sat på pause.                                                       |
|           | Skridt bliver talt.                                                                                                    |
| - 4- 2    | Viser batteriets spændingsniveau eller status for opladning.                                                                            |

## Introduktion

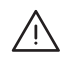

*ADVARSEL:* For at undgå personskader skal du læse Vigtige sikkerhedsoplysninger på side 62, før du begynder at bruge iPod nano.

#### Indstille iPod nano

Start med at indstille iPod nano vha. iTunes på din computer. Under indstillingen opretter du en iTunes Store-konto eller bruger en eksisterende konto. (iTunes Store er evt. ikke tilgængelig i alle lande og områder.) iTunes viser og registrerer også serienummeret på din iPod nano, når den er tilsluttet, hvis du skulle få brug for det.

#### Indstil iPod nano:

- 1 Hent og installer den nyeste version af iTunes fra www.apple.com/dk/itunes/download. Du skal have iTunes 10.7 eller en nyere version.
- 2 Slut iPod nano til en USB 2.0-port med stor kapacitet eller en USB 3.0-port på din Mac eller pc vha. det kabel, der fulgte med iPod nano.

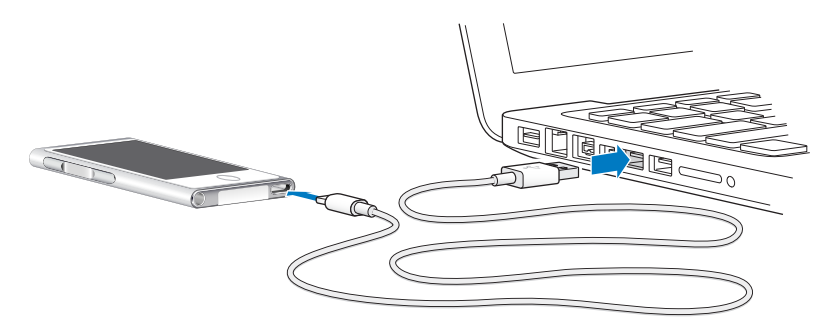

3 Følg instruktionerne på skærmen i iTunes for at registrere iPod nano og synkronisere iPod nano med sange fra iTunes-biblioteket.

Hvis du får brug for hjælp til iPod nano-indstillingsassistent, henvises til Indstille iTunessynkronisering på side 15.

Når iPod nano synkroniserer med computeren, viser iPod nano meddelelsen "Synkroniserer". Når synkroniseringen er færdig, viser iTunes "iPod er synkroniseret".

4 Første gang du bruger iPod nano, bør du af hensyn til batteriets levetid oplade batteriet i omkring tre timer, eller indtil batterisymbolet viser, at batteriet er fuldt opladt.

Hvis iPod nano er sluttet til USB-porten, oplades batteriet ikke, når computeren er slukket eller på vågeblus.

Du kan afmontere iPod nano, før batteriet er fuldt opladt, og du kan synkronisere, mens batteriet oplades. Du kan få flere oplysninger i Om batteriet på side 13.

5 Afmonter kablet fra iPod nano, når du er færdig.

Afmonter ikke iPod nano, hvis meddelelserne "Tilsluttet" og "Synkroniserer" vises. Du undgår at ødelægge arkiver på iPod nano ved at skubbe iPod nano ud, før du afmonterer kablet, hvis en af disse meddelelser vises.

Der findes flere oplysninger om sikker afmontering af iPod nano i på side 13.

## Grundtræk

Du betjener iPod nano med hurtige bevægelser på Multi-Touch-skærmen, med knapper foroven og på siden af iPod nano og med betjeningsmuligheder på kompatibelt tilbehør. Du kan tilpasse iPod nano med indstillinger og synkronisere med din computer vha. iTunes. Læs, hvordan du tilslutter og afmonterer iPod nano, og hvordan du oplader batteriet og sparer på batteriets spænding.

#### **Bruge Multi-Touch**

Multi-Touch-skærmen og enkle bevægelser med fingrene gør det nemt at bruge iPod nano.

#### Trykke og trykke to gange

Tryk på et symbol for at åbne det eller for at vælge et emne på en menu eller liste. Du kan trykke hurtigt to gange på et fotografi for at zoome ind og derefter trykke to gange igen for hurtigt at zoome ud. Mens du ser video, kan du trykke to gange for at ændre, hvordan videoen udfylder skærmen.

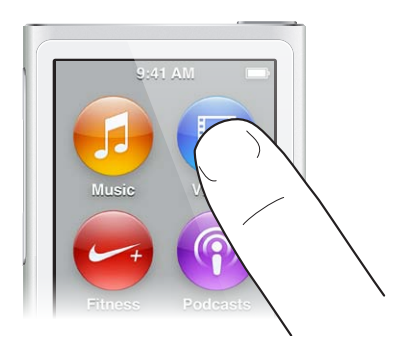

#### Skubbe

Skub sidelæns for at flytte til den næste eller forrige skærm.

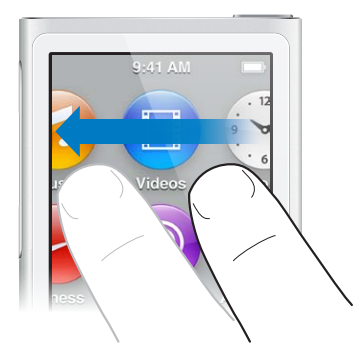

#### Svirpe

Svirp hurtigt op eller ned med en finger for at rulle hurtigt. Du kan vente, til rulningen stopper, eller røre et vilkårligt sted på skærmen for at stoppe den med det samme. Når du rører skærmen, vælger eller aktiverer du ikke noget.

På nogle lister, f.eks. spillelister, kan du svirpe nedad for at vise redigeringsmuligheder øverst.

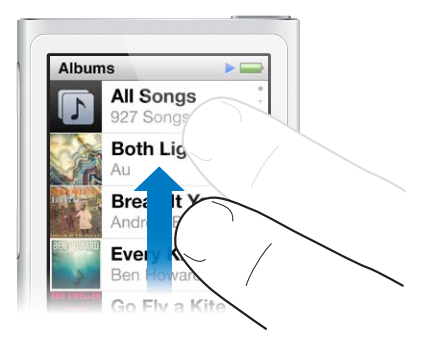

#### Trække

Træk over spillelinjer eller mærker for at flytte betjeningsmulighederne.

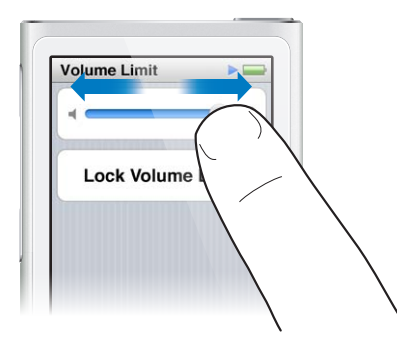

#### Zoom ind eller ud

Du kan zoome gradvist ind og ud, når du ser fotografier. Knib udad med fingrene for at forstørre fotografiet, eller knib fingrene sammen for at gøre det mindre. Du kan også trykke to gange for at zoome til den maksimale størrelse og derefter trykke to gange igen for at zoome helt ud.

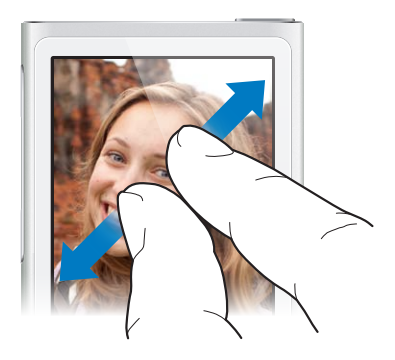

Du kan også betjene iPod nano vha. bevægelser og knapper på følgende måder:

| Sluk iPod nano helt eller tænd den igen                  | Hold knappen Vågeblus til/fra nede i nogle sekunder<br>for at slukke iPod nano helt. Evt. lyd, der afspilles,<br>bliver slukket. Du tænder iPod nano igen efter at have<br>slukket den på denne måde ved at holde knappen<br>Vågeblus til/fra nede i nogle sekunder. |
|----------------------------------------------------------|----------------------------------------------------------------------------------------------------|
| Start iPod nano fra vågeblus                             | Tryk på knappen Vågeblus til/fra.                                                                                                    |
| Sluk skærmen                                             | Tryk på knappen Vågeblus til/fra. Musik eller anden<br>lyd, der afspilles, fortsætter.                                                                                                    |
| Slå baggrundslyset til                                   | Tryk på skærmen, hvis baggrundslyset er dæmpet.                                                                                                    |
| Nulstil iPod nano (hvis den ikke svarer)                 | Tryk på og hold knappen Vågeblus til/fra og knappen<br>Hjem O nede i seks sekunder, indtil skærmen bliver<br>sort. Apple-logoet vises efter få sekunder, og derefter<br>vises hjemmeskærmen.                                                                         |
| Vælg et emne                                             | Tryk på emnet.                                                                                                    |
| Gå til den forrige skærm                                 | Skub til højre.                                                                                                    |
| Gå til den næste skærm (hvis der er flere)               | Skub til venstre.                                                                                                    |
| Gå til toppen af en liste                                | Tryk på statuslinjen øverst på skærmen.                                                                                                    |
| Se hele navnet på en sang, en kunstner eller<br>et album | Skub let over navnet.                                                                                                    |
| Gå direkte til hjemmeskærmen                             | Tryk på knappen Hjem $\bigcirc$ .                                                                                                    |
| Gå direkte til skærmen Afspiller nu                      | Tryk to gange på knappen Hjem 〇.                                                                                                    |

#### Vælge indstillinger

Du kan tilpasse skærmen på iPod nano, vælge, hvordan dato og tid skal vises, slå Bluetooth til og vælge andre indstillinger i Indstillinger. Du vælger også indstillinger til musik, videoer, fotografier og radio i Indstillinger.

#### Åbn indstillinger til iPod nano

Skub til venstre på hjemmeskærmen, og tryk på Indstillinger.

#### Få oplysninger om iPod nano

Du kan få følgende oplysninger om iPod nano i Indstillinger > Generelt > Om:

- Kapacitet og ledig plads
- Anrtal sange, fotografier og videoer på iPod nano
- Serienummer, model og softwareversion
- Bluetooth-adresse
- · Oplysninger om ophavsret, regulativer og juridiske oplysninger

#### Generelle indstillinger

Tryk på Indstillinger > Generelt for at se disse indstillinger:

| Lysstyrke | Juster skærmens lysstyrke Indstil en lavere lysstyrke<br>for at bruge mindre batterispænding.                                                               |
|-----------|----------------------------------------------------------------------------------------------------|
| Baggrund  | Indstil baggrundsbilledet til hjemmeskærmen. Tryk på<br>et mønster for at se, hvordan det ser ud på skærmen,<br>og tryk derefter på Annuller eller Indstil. |

| Dato og tid    | Indstil dato, tid og tidszone. Indstil tiden, så den viser<br>et 24-timers ur. Vis uret ved afbrydelse af vågeblus.<br>Vælg en urskive (se Tilpasse uret på side 44). |
|----------------|----------------------------------------------------------------------------------------------------|
| Sprog          | Indstil sproget til iPod nano.                                                                                                    |
| Tilgængelighed | Slå VoiceOver og monolyd til. Inverter<br>skærmens farver. Indstil en genvej, der slår<br>tilgængelighedsfunktioner til og fra.                                       |
|                | Der findes oplysninger om tilgængelighedsfunktioner i Funktioner til universel adgang på side 49.                                                                     |
|                |                                                                                                    |

#### Musikindstillinger

Tryk på Indstillinger > Musik for at vælge disse indstillinger:

| Ryst for at blande | Slå muligheden for at hoppe til en tilfældig sang ved<br>at ryste iPod nano til eller fra.                                           |
|--------------------|----------------------------------------------------------------------------------------------------|
| Lydkontrol         | Juster lydstyrken på sange automatisk, så de afspilles<br>med den samme lydstyrke.                                                   |
| EQ                 | Vælg en equalizer-indstilling.                                                                                                    |
| Maks. lydstyrke    | Indstil en maksimal lydstyrke på på iPod nano og brug<br>en kode til at forhindre, at indstillingen bliver ændret<br>uden din viden. |
| Ind-/udton lyd     | Brug automatisk udtoning ved slutningen og indtoning ved begyndelsen af hver sang.                                                   |
| Grupper samlinger  | Grupper sange fra samlinger. Samlinger vises som<br>underkategorier under Kunstner og bestemte genrer<br>i Musik.                    |

#### Indstillinger til videoer, fotografier og radio

I Indstillinger kan du vælge, hvordan du vil se videoer, lytte til radio og se fotografier. Der findes flere oplysninger i:

- Kapitel 5, Videoer, på side 27.
- Kapitel 6, FM-radio, på side 29.
- Kapitel 8, Fotografier, på side 40.

#### Nulstille indstillinger

Du kan nulstille iPod nano til dens standardindstillinger, uden at det får betydning for synkroniseret indhold.

#### Nulstil alle indstillinger:

- 1 Tryk på Indstillinger på hjemmeskærmen.
- 2 Tryk på Nulstil indstillinger.
- 3 Tryk på Nulstil, eller tryk på Annuller, hvis du skifter mening.
- 4 Tryk på dit sprog, og tryk på OK.

#### Tilslutte og afmontere iPod nano

Du slutter iPod nano til computeren for at synkronisere arkiver/filer og for at oplade batteriet. Du kan synkronisere sange og oplade batteriet samtidig.

Vigtigt: Batteriet oplades ikke, hvis computeren er på vågeblus eller standby.

#### Slutte iPod nano til computeren

iTunes synkroniserer automatisk sange på iPod nano, når du slutter den til computeren, medmindre du vælger andre synkroniseringsindstillinger i iTunes.

#### Slut iPod nano til computeren:

 Slut det medfølgende Lightning-kabel til en USB 3.0-port eller en USB 2.0-port med stor kapacitet på computeren. Slut den anden ende til iPod nano.

På de fleste tastaturer leverer USB-porten ikke strøm nok til at oplade iPod nano.

#### Afmontere iPod nano fra computeren

Hvis baggrundslyset er slukket, skal du trykke på knappen Vågeblus til/fra for at tænde baggrundslyset, så du kan se, om du kan afmontere den.

#### Afmonter iPod nano:

 Vent, til hjemmeskærmen vises, eller til der vises en meddelelse om, at du godt må afmontere, og afmonter derefter kablet fra iPod nano.

Afmonter ikke iPod nano, hvis meddelelserne "Tilsluttet" og "Synkroniserer" vises. Hvis du ser en af disse meddelelser, skal du skubbe iPod nano ud, før du afmonterer den, så du ikke beskadiger arkiver/filer på iPod nano.

#### Skub iPod nano ud:

- I iTunes skal du vælge Betjening > Skub disk ud eller klikke på knappen Skub ud ved siden af iPod nano.
- Hvis du bruger en Mac, kan du trække symbolet for iPod nano på skrivebordet til papirkurven.
- Hvis du bruger en Windows-computer, kan du skubbe iPod nano ud i Denne computer eller ved at klikke på Sikker fjernelse af hardware på proceslinjen i Windows og derefter vælge iPod nano.

Hvis du ved en fejltagelse afmonterer iPod nano uden at skubbe den ud, skal du slutte iPod nano til computeren igen og synkronisere igen.

#### **Om batteriet**

*ADVARSEL:* Der findes vigtige oplysninger om sikkerhed i forbindelse med batteriet og opladning af iPod nano i Vigtige sikkerhedsoplysninger på side 62.

iPod nano har et internt batteri, som ikke kan udskiftes af brugeren. Første gang du bruger iPod nano, bør du af hensyn til batteriets levetid oplade batteriet i omkring tre timer, eller indtil batterisymbolet viser, at batteriet er fuldt opladt.

Batteriet i iPod nano oplades 80 % på omkring halvanden time og oplades helt på omkring tre timer. Hvis du oplader iPod nano, mens du tilføjer arkiver/filer, afspiller musik, lytter til radio eller ser et lysbilledshow, kan det tage lidt længere tid.

#### **Oplade batteriet**

Du kan oplade iPod nano-batteriet ved at slutte iPod nano til computeren eller ved at bruge Apple USB-strømforsyningen (sælges separat).

#### Oplad batteriet vha. computeren:

 Slut iPod nano til en USB 3.0-port eller en USB 2.0-port med stor kapacitet på computeren. Computeren skal være tændt og ikke på vågeblus. *Vigtigt:* Hvis meddelelsen "Slut til strømforsyning" vises på skærmen på iPod nano, skal batteriet oplades, før iPod nano kan kommunikere med computeren. Se Hvis iPod nano viser meddelelsen "Slut til strømforsyning" på side 58.

Hvis du vil oplade iPod nano, når du ikke er i nærheden af din computer, kan du købe en Apple USB-strømforsyning.

#### Oplad batteriet vha. Apple USB-strømforsyningen:

- 1 Slut Lightning-kablet til Apple USB-strømforsyningen.
- 2 Slut den anden ende af Lightning-kablet til iPod nano.
- 3 Slut Apple USB-strømforsyningen til en stikkontakt.

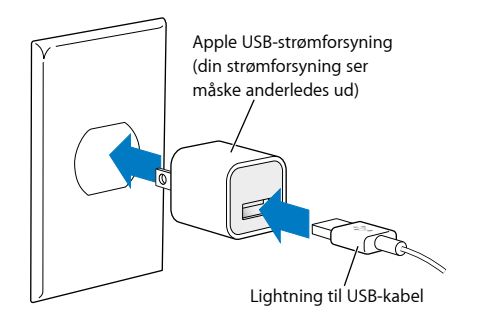

ADVARSEL: Sørg for, at strømforsyningen er samlet korrekt, før du slutter den til en stikkontakt.

#### Forklaring på batteristatus

Når iPod nano ikke er sluttet til en strømkilde, viser et batterisymbol i øverste højre hjørne af skærmen på iPod nano, hvor megen spænding der omtrent er tilbage.

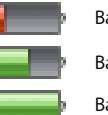

Batteri under 20 % opladt Batteri ca. halvt opladt

Batteri fuldt opladt

Når iPod nano er sluttet til en strømkilde, ændres batterisymbolet, så det viser, om batteriet oplades, eller om det er fuldt opladt. Du kan afbryde forbindelsen og bruge iPod nano, selvom batteriet ikke er fuldt opladt.

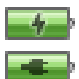

Batteri oplades (lyn) Batteri fuldt opladt (stik)

*Bemærk:* Genopladelige batterier kan kun oplades et vist antal gange, og på et tidspunkt skal batteriet udskiftes af en Apple Authorized Service Provider. Batteriets driftstid og antallet af opladninger afhænger af brug og indstillinger. Du kan læse mere på www.apple.com/dk/batteries.

#### Spare på strømmen

iPod nano administrerer på intelligent vis batteritiden, mens du lytter. Skærmen på iPod nano bliver mørk, så den sparer på strømmen, hvis du ikke rører den i tyve sekunder, og derefter slukker den. Du tænder eller slukker skærmen igen ved at trykke på knappen Vågeblus til/fra. Når der ikke er nogen aktivitet på iPod nano (der afspilles ingen lyd eller video, og der registreres ingen bevægelse under optælling af skridt), slukker den automatisk. Du tænder iPod nano igen, når den er slukket på denne måde, ved at trykke på knappen Vågeblus til/fra.

Du kan også slukke iPod nano helt ved at holde knappen Vågeblus til/fra nede i nogle sekunder. Når du slukker iPod nano på denne måde, skal du tænde den igen ved at holde knappen Vågeblus til/fra nede i nogle sekunder.

Når iPod nano slukkes:

- Stopper musik eller evt. anden lyd, der afspilles.
- Slettes radio på pause
- · Stoppes et evt. lysbilledshow
- Stoppes en evt. video
- · Arkiveres et memo, hvis der optages et
- Stopper skridttællingen
- · Stoppes og arkiveres Nike+-træningsdata

Når iPod nano er slukket, afspilles der ingen alarm, hvis tidtagningen udløber. Når du tænder iPod nano igen, vises de alarmer, der ikke er udløbet, som planlagt.

Hvis du ikke har tilsluttet eller bruger en Bluetooth-enhed, skal du slå Bluetooth fra i Indstillinger > Bluetooth for at spare på strømmen.

#### Indstille iTunes-synkronisering

iTunes er det gratis program, du bruger til at synkronisere musik, lydbøger, podcasts, fotografier, vidoer og iTunes U-samlinger mellem computeren og iPod nano og til at sende træninger til webstedet Nike+. Du skal have iTunes 10.7 eller en nyere version, før du kan bruge iPod nanos funktioner.

Du kan høre eksempler på og hente indhold fra iTunes Store (tilgængelig i udvalgte lande) til iTunes på din computer. Du kan læse om iTunes og iTunes Store ved at åbne iTunes og vælge Hjælp > iTunes-hjælp.

#### Synkronisere automatisk

Når du slutter iPod nano til computeren, opdateres iPod nano automatisk, så indholdet af den svarer til emnerne i iTunes-biblioteket. Når opdateringen er gennemført, vises meddelelsen "iPodopdatering er færdig" i iTunes, og en linje nederst i iTunes-vinduet viser, hvor megen diskplads der bruges af forskellige typer indhold. Du kan kun synkronisere iPod nano automatisk med en computer ad gangen.

*Vigtigt:* Første gang du slutter iPod nano til en computer, som den ikke er synkroniseret med, bliver du spurgt, om du vil synkronisere sange automatisk. Hvis du accepterer, bliver alle sange, lydbøger og andet indhold slettet fra iPod nano og erstattet af sange og andre emner fra den pågældende computer.

Du kan forhindre iPod nano i at synkronisere, når du slutter den til andre computere end den, du normal synkroniserer med.

#### Slå automatisk synkronisering af iPod nano fra:

- 1 Slut iPod nano til computeren, og åbn iTunes.
- 2 Fravælg "Åbn iTunes, når denne er iPod er tilsluttet" i vinduet Resume i iTunes.
- 3 Klik på Anvend.

Kapitel 3 Grundtræk

Hvis du slår automatisk synkronisering fra, kan du stadig synkronisere ved at klikke på knappen Synkroniser.

#### Administrere iPod nano manuelt

Hvis du administrerer iPad nano manuelt, kan du føje indhold fra flere computere til iPod nano uden at slette emner, der allerede findes på iPod nano.

Når du indstiller iPod nano til manuel administration af musik, slås de automatiske synkroniseringsindstillinger fra i vinduerne Musik, Podcasts, iTunes U og Fotografier. Du kan ikke administrere nogle manuelt og automatisk synkronisere andre på samme tid.

*Bemærk:* Genius-miks virker ikke, hvis du administrerer indhold manuelt. Du kan stadig synkronisere Genius-spillelister manuelt til iPod nano og oprette Genius-spillelister på iPod efter en manuel synkronisering af Genius-indhold. Se Afspille Genius-miks på side 24.

#### Indstil iTunes til at administrere indhold manuelt:

- 1 Åbn iTunes-indstillinger (på menuen under iTunes), og klik på Enheder.
- 2 Vælg "Undgå, at iPod-, iPhone- og iPad-enheder synkroniserer automatisk", og klik på OK.
- 3 I iTunes-vinduet skal du vælge iPod nano og derefter klikke på Resume.
- 4 Under Indstillinger skal du vælge "Administrer musik og videoer manuelt".
- 5 Klik på Anvend.

Når du administrerer indhold manuelt på iPod nano, skal du altid skubbe iPod nano ud fra iTunes, før du afmonterer den. Se på side 13. Du kan altid nulstille iPod nano, så den synkroniserer automatisk – fravælg "Administrer musik manuelt", og klik derefter på Anvend. Du skal måske vælge synkroniseringsindstillinger igen.

#### Overføre købt indhold til en anden computer

Indhold, som du har købt i iTunes på en computer, kan overføres fra iPod nano til iTunesbiblioteket på en anden computer. Den anden computer skal være godkendt til at afspille indhold fra din iTunes Store-konto.

#### Overfør købt indhold til en anden computer:

- 1 Åbn iTunes på den anden computer, og vælg Butik > Godkend denne computer.
- 2 Slut iPod nano til den nu godkendte computer.
- 3 I iTunes skal du vælge Arkiv/Filer > "Overfør køb fra iPod".

## Musik og anden lyd

iPod nano gør det nemt at finde og lytte til sange, podcasts og iTunes U-programmer. Du kan gentage sange, spole frem, blande og oprette spillelister vha. Multi-Touch-skærmen. Du kan afspille et Genius-miks – af sange i biblioteket, der passer godt sammen – eller oprette en Genius-spilleliste på basis af en yndlingssang.

*ADVARSEL:* Der findes vigtige oplysninger om, hvordan du undgår at beskadige hørelsen, i Kapitel 14, Sikkerhed og håndtering, på side 62.

#### Afspille musik

Mens en sang spiller, vises dens albumbilleder på skærmen Afspiller nu, og symbolet Afspil (>>) eller Pause (III) vises på statuslinjen over andre skærme. Du kan udforske musik på iPod nano og ændre indstillinger, mens du lytter til musik eller andet lydindhold.

Bemærk: iPod nano skal skubbes ud fra computeren, før den kan afspille sange og videoer.

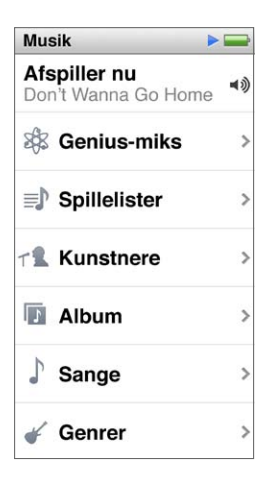

**Spil en sang:** Gør et af følgende:

- Tryk på Musik på hjemmeskærmen, tryk på en kategori (Spillelister, Album eller en anden gruppering), og tryk derefter på en sang.
- Tryk på knappen Afspil/pause (mellem lydstyrkeknapperne) for at spille en vilkårlig sang. Hvis en sang er sat på pause, genoptages afspilningen af sangen.
- Ryst hurtigt iPod nano for at afspille blandede sange.

Hvis du slukker iPod nano, mens den afspiller musik eller radio (ved at holde knappen Vågeblus til/fra nede), sættes sporet på pause. Når du tænder iPod nano igen, skal du trykke på ▶ eller trykke på knappen Afspil/pause for at genoptage afspilningen.

**Find sange i dit musikbibliotek:** Gør et af følgende:

- Svirp for at rulle hurtigt gennem sang- og albumlister, og tryk på menulinjen for at vende tilbage til toppen af listen.
- Skub let over en titel fra højre mod venstre for at se al teksten (titlen ruller, så du kan læse det hele).
- Træk en finger ned over en registerliste for at se et stort bogstav oven på listen. Løft fingeren, når det ønskede bogstav vises.

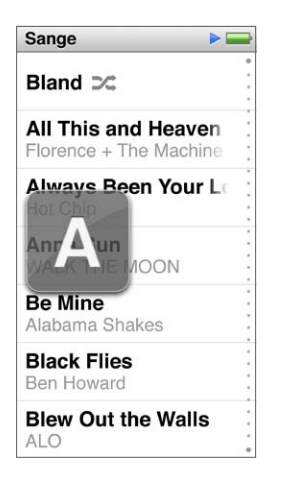

#### Styre afspilning af sange

Du kan styre afspilning vha. betjeningspanelet til sange på skærmen Afspiller nu, knappen Afspil/pause mellem lydstyrkeknapperne på iPod nano, knapperne på Apple EarPods med fjernbetjening og mikrofon (sælges separat) og andet kompatibelt lydudstyr.

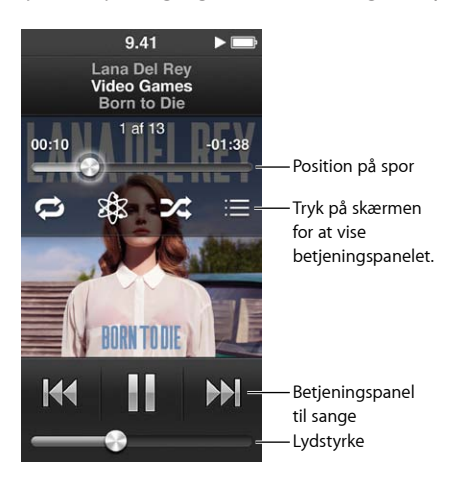

Her er nogle af de ting, du kan gøre med betjeningsmuligheder og knapper til sange på iPod nano:

| Sæt en sang på pause              | Tryk på 🎚, tryk på knappen Afspil/pause (mellem<br>lydstyrkeknapperne) eller afmonter dine EarPods. |
|-----------------------------------|----------------------------------------------------------------------------------------------------|
| Spil en sang, der er sat på pause | Tryk på ▶, eller tryk på knappen Afspil/pause (mellem<br>lydstyrkeknapperne).                       |
| Start en sang forfra              | Tryk på ฬ .                                                                                         |

| Spil den forrige sang             | Tryk to gange på 🚧.                                                                                                    |
|-----------------------------------|----------------------------------------------------------------------------------------------------|
| Hop til den næste sang            | Tryk på ឤ eller tryk to gange på knappen Afspil/<br>pause (mellem lydstyrkeknapperne).                                                                                                    |
| Spol en sang frem eller tilbage   | Hold fingeren på M eller ฬ .                                                                                                    |
| Gentag sange                      | Tryk på skærmen Afspiller nu, og tryk derefter på 🖾 .<br>Tryk igen for at se flere muligheder:                                                                                               |
|                                   | 邟 = Gentag alle sange i det aktuelle album eller på<br>den aktuelle liste.                                                                                                    |
|                                   | 🗊 = Gentag kun den aktuelle sang igen og igen                                                                                                    |
| Opret en Genius-spilleliste       | Afspil en sang, og tryk derefter på 🕸 .                                                                                                    |
| Bland sange                       | Tryk på skærmen Afspiller nu, og tryk derefter på 滩 .                                                                                                    |
|                                   | Hvis "Ryst for at blande" er slået til i Indstillinger, skal<br>du ryste iPod nano hurtigt.                                                                                                  |
| Hop til et sted i en sang         | Træk afspilningsmærket på spillelinjen. Skub fingeren<br>nedad for at reducere hastigheden, så præcisionen<br>øges. Jo længere du skubber fingeren nedad, jo<br>mindre bliver intervallerne. |
| Vurder sange                      | Tryk på skærmen Afspiller nu, tryk på ≔, og træk<br>derefter fingeren over prikkerne øverst på skærmen.                                                                                      |
| Se sange fra et album             | Tryk på skærmen Afspiller nu, og tryk derefter på ≔,<br>eller tryk på albummet på listen Album.                                                                                              |
| Vælg, hvor lyd skal dirigeres hen | Tryk på symbolet for lyddirigering ved siden af<br>lydstyrkemæket, og tryk derefter på den enhed, hvor<br>lyden skal afspilles.                                                              |

#### Blande sange

Du kan afspille sange, album eller spillelister i tilfældig rækkefølge og indstille iPod nano til at blande sange, når du ryster den hurtigt.

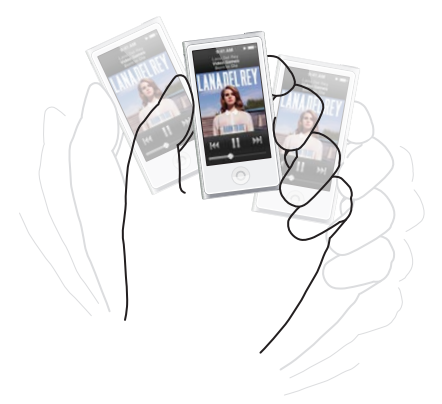

Du kan blande musik på følgende måder:

| Tryk på Bland øverst på sanglisten. Pod nano<br>begynder at afspille sange fra hele iPod nano-<br>musikbiblioteket i vilkårlig rækkefølge og springer<br>over lydbøger, podcasts og iTunes U-samlinger. |
|----------------------------------------------------------------------------------------------------|
| Tryk på skærmen, og tryk på 🎉 .                                                                                                    |
|                                                                                                    |

Når skærmen er tændt, kan du ryste iPod nano hurtigt for at hoppe til en tilfældig sang. Hvis skærmen er slukket, skal du trykke på vågeblus til/fra, før du ryster. "Ryst for at blande" er som standard slået til, men du kan slå det fra i Indstillinger > Musik.

#### Afspille podcasts, lydbøger og iTunes U-samlinger

Podcasts er gratis udsendelser, som du kan hente fra iTunes Store. Podcasts er organiseret i udsendelser, episoder i udsendelser og kapitler i episoderne. Hvis du afbryder en podcast og kommer tilbage til den senere, afspilles den fra det sted, hvor du afbrød den.

Lydbøger kan købes og hentes fra iTunes Store. Når du lytter til lydbøger, som du har hentet fra iTunes Store eller audible.com, kan du justere afspilningshastigheden, så den er hurtigere eller langsommere end normalt. Der vises kun et symbol for Lydbøger på hjemmeskærmen, hvis du har synkroniseret lydbøger fra iTunes-biblioteket.

iTunes U er en del af iTunes Store og indeholder gratis forelæsninger, sprogundervisning m.m., som du kan hente og nyde på iPod nano. iTunes U-indhold er organiseret efter samlinger, emner inden for samlinger, forfattere og leverandører. Der vises kun et symbol for iTunes U på hjemmeskærmen, hvis du har synkroniseret iTunes U-indhold fra iTunes-biblioteket.

#### Find podcasts, lydbøger og iTunes U-samlinger:

 Tryk på Podcasts (eller Lydbøger eller iTunes U) på hjemmeskærmen, og tryk derefter på en udsendelse eller en titel.

Podcasts, Lydbøger og iTunes U vises også i Musik.

Podcastudsendelser og iTunes U-samlinger vises i kronologisk rækkefølge, så du kan afspille dem i den rækkefølge, de blev udgivet. Uafspillede udsendelser og episoder vises med en blå prik. Når du er færdig med at lytte til en podcastepisode eller et iTunes U-program, begynder den næste uafspillede eller delvist afspillede episode automatisk.

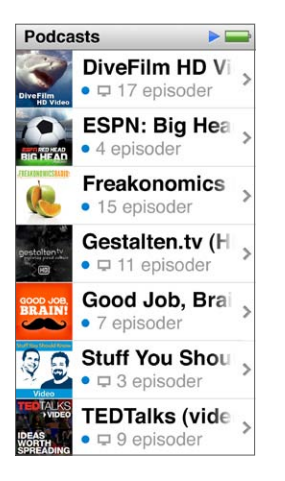

Du kan få flere oplysninger om, hvordan du henter og lytter til podcasts, hvis du åbner iTunes og vælger Hjælp > iTunes-hjælp. Søg derpå efter "podcasts".

#### Styre afspilning af podcasts, lydbøger og iTunes U-samlinger

Betjeningsmulighederne til podcasts, lydbøger og iTunes U-samlinger er ikke helt de samme som til sange.

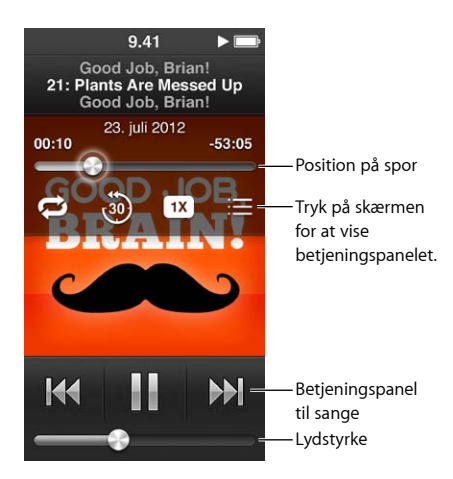

Du kan bruge betjeningspanelet på skærmen og knapperne på iPod nano til afspilning af podcasts, iTunes U og lydbøger på følgende måder:

| Sæt på pause                                                        | Tryk på 🎚 , afmonter dine EarPods, eller tryk på<br>knappen Afspil/pause (mellem lydstyrkeknapperne).                                                                                        |
|---------------------------------------------------------------------|----------------------------------------------------------------------------------------------------|
| Genoptag et program, der er sat på pause                            | Tryk på ▶, eller tryk på knappen Afspil/pause (mellem<br>lydstyrkeknapperne).                                                                                                    |
| Start forfra                                                        | Tryk på ฬ .                                                                                                    |
| Afspil den forrige episode eller det forrige kapitel                | Tryk på ₩ i starten af episoden eller kapitlet, eller tryk<br>to gange på ฬ under afspilning.                                                                                                |
| Afspil den næste episode eller det næste kapitel                    | Tryk på ឤ eller tryk to gange på knappen Afspil/<br>pause (mellem lydstyrkeknapperne).                                                                                                    |
| Hop til et sted i en podcast, lydbog eller<br>iTunes U-samling      | Træk afspilningsmærket på spillelinjen. Skub fingeren<br>nedad for at reducere hastigheden, så præcisionen<br>øges. Jo længere du skubber fingeren nedad, jo<br>mindre bliver intervallerne. |
| Afspil de sidste 30 sekunder                                        | Tryk på skærmen Afspiller nu, og tryk på 🕘.                                                                                                    |
| Indstil afspilningshastigheden                                      | Tryk på skærmen Afspiller nu, og tryk derefter på 11x .<br>Tryk igen for at ændre hastigheden.<br>21x = Afpil med dobbelt hastighed<br>11x = Afpil med normal bastighed                      |
|                                                                     | = Afpil med halv hastighed                                                                                                    |
| Se episoder eller kapitler til podcasts, iTunes U<br>eller lydbøger | Tryk på skærmen Afspiller nu, og tryk derefter på ≔ .                                                                                                    |
| Se oplysninger om podcasts, iTunes U eller lydbøger                 | Tryk på skærmen Afspiller nu.                                                                                                    |

#### Oprette spillelister på iPod nano

Du kan oprette dine egne spillelister med sange, podcasts og lydbøger, eller du kan bruge Genius til at oprette Genius-spillelister, selvom iPod nano ikke er tilsluttet computeren. De spillelister, du opretter på iPod nano, synkroniseres tilbage til iTunes, næste gang du tilslutter den.

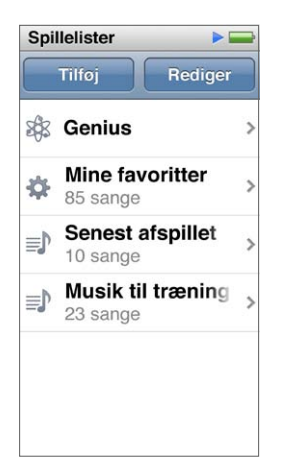

#### Oprette og redigere spillelister

Du kan oprette og redigere dine egne spillelister på iPod nano.

#### Opret en spilleliste:

- 1 Tryk på Musik > Spillelister på hjemmeskærmen.
- 2 Svirp nedad, og tryk på Tilføj.
- 3 Tryk på en kategori (Sange, Album, Podcasts osv.), og tryk derefter på de emner, der skal tilføjes.

Tryk ikke på OK, før du har tilføjet alt det, der skal inkluderes på spillelisten.

4 Skub til venstre for at fortsætte med at tilføje indhold.

Du kan tilføje indhold fra alle kategorier. Du kan f.eks. blande podcasts med sange på en enkelt spilleliste.

5 Klik på OK, når du er færdig.

Den nye spilleliste får navnet Ny spilleliste 1 (eller Ny spilleliste 2 og så fremdeles). Næste gang du synkroniserer, kan du ændre titlen i iTunes. Når du synkroniserer igen, opdateres spillelistens titel på iPod nano.

#### Fjern emner fra en spilleliste:

- 1 Tryk på Musik > Spillelister på hjemmeskærmen, og tryk derefter på den spilleliste, du vil redigere.
- 2 Svirp nedad, og tryk på Rediger.
- 3 Tryk på 🗢 ved siden af det emne, der skal slettes, og tryk derefter på Slet, når muligheden vises til højre.

4 Klik på OK, når du er færdig.

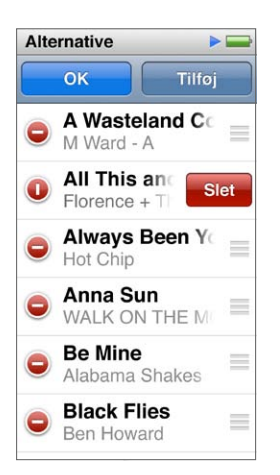

#### Slet en spilleliste:

- 1 Tryk på Musik > Spillelister på hjemmeskærmen.
- 2 Svirp nedad, og tryk på Rediger.
- 3 Tryk på ved siden af den spilleliste, der skal slettes, og tryk derefter på Slet, når muligheden vises ved siden af spillelisten.

Hvis du har trykket på en forkert spilleliste, skal du trykke på den, du vil fjerne.

- 4 Tryk på Slet, eller tryk på Annuller, hvis du skifter mening.
- 5 Svirp opad, når du er færdig, og tryk derefter på OK (eller skub til højre for at vende tilbage til hjemmeskærmen, hvis du annullerer).

#### Oprette en smart spilleliste baseret på sangvurderinger

Du kan tildele en sang en vurdering (fra 1 til 5 stjerner). De vurderinger, du giver sange på iPod nano, overføres til iTunes, når du synkroniserer. Du kan bruge denne vurdering som en hjælp til at oprette smarte spillelister automatisk i iTunes.

#### Vurder en sang:

- 1 Tryk på skærmen Afspiller nu, mens sangen afspilles.
- 2 Tryk på :≡.
- 3 Tryk på eller træk over vurderingsprikkerne øverst på skærmen (★ ★ • •) for at tildele et antal stjerner.

#### **Oprette Genius-spillelister**

En Genius-spilleliste er en samling sange, der passer sammen med en sang, som du vælger i biblioteket. Du kan oprette Genius-spillelister på iPod nano og synkronisere Genius-spillelister, som du opretter i iTunes.

Genius er en gratis tjeneste, men du skal have en iTunes Store-konto for at kunne bruge den. Du kan få oplysninger om, hvordan du indstiller Genius i iTunes, hvis du åbner iTunes og vælger Hjælp > iTunes-hjælp.

#### Opret en Genius-spilleliste på iPod nano:

- 1 Afspil en sang, og tryk derefter på skærmen Afspiller nu.
- 2 Tryk på 🕸 .

Den nye spilleliste vises. Der vises en besked, hvis:

- Du ikke har slået Genius til i iTunes.
- Genius ikke genkender den valgte sang.
- Genius genkender sangen, men der er ikke ti lignende sange i dit bibliotek.
- 3 Svirp opad eller nedad for at se sangene på spillelisten.
- 4 Tryk på Arkiver.

Spillelisten arkiveres med kunstnerens navn og titlen på den sang, du brugte som basis for spillelisten.

Hvis du opdaterer en arkiveret spilleliste, erstatter den nye spilleliste den tidligere liste, og du kan ikke gendanne den tidligere spilleliste.

Genius-spillelister, der er arkiveret på iPod nano, synkroniseres tilbage til iTunes, når du slutter iPod nano til computeren.

#### Afspille Genius-miks

iTunes opretter automatisk Genius-miks, som indeholder de sange i dit bibliotek, der passer godt sammen Genius-miks giver dig en ny lytteoplevelse, hver gang du afspiller dem.

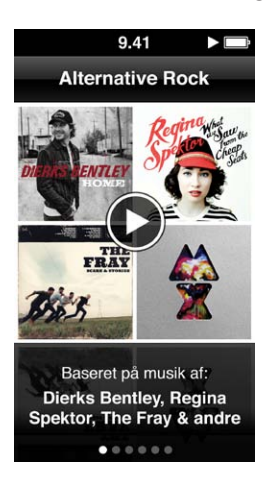

#### Afspil et Genius-miks:

- 1 Tryk på Musik > Genius-miks på hjemmeskærmen.
- 2 Skub til venstre eller højre for at udforske Genius-miks. Prikkerne nederst på skærmen viser, hvor mange Genius-miks der er på iPod nano.
- 3 Tryk på ▶ på det Genius-miks, du vil afspille.

#### Justere lydstyrken

*ADVARSEL:* Der findes vigtige oplysninger om, hvordan du undgår at beskadige hørelsen, i Kapitel 14, Sikkerhed og håndtering, på side 62.

Lydstyrkeknapperne findes på siden af iPod nano. Tryk på Skru op eller Skru ned for at justere lydstyrken, mens du lytter.

*Bemærk:* I nogle lande viser iPod nano måske en advarsel, hvis du indstiller lydstyrken højere end anbefalet i de europæiske retningslinjer for beskyttelse af hørelsen. Hvis du vil indstille lydstyrken højere end dette niveau, skal du måske holde op med at øge lydstyrken og derefter starte forfra. Løft f.eks. fingeren fra lydstyrkeknappen, og tryk på knappen igen.

Du kan vælge equalizer-forindstillinger på iPod nano i Indstillinger > Musik. Hvis du har knyttet en equalizer-indstilling til en sang i iTunes, og iPod nano-equalizeren er slået fra, afspilles sangen med iTunes-indstillingen.

I de følgende afsnit beskrives andre justeringsmuligheder for at begrænse den maksimale lydstyrke og forbedre lydkvaliteten.

#### Indstille maksimal lydstyrke

Du kan indstille en maksimal lydstyrke på iPod nano og bruge en kode til at forhindre, at indstillingen bliver ændret uden din viden. Tilbehør, som tilsluttes via Lightning-stikket, understøtter ikke indstilling af maksimal lydstyrke.

#### Indstil den maksimale lydstyrke på iPod nano:

1 Tryk på Indstillinger > Musik > Maks. lydstyrke på hjemmeskærmen.

Den maksimale lydstyrke vises på betjeningspanelet.

2 Træk mærket til venstre for at mindske den maksimale lydstyrke eller til højre for at øge den.

*Bemærk:* I nogle lande kan du begrænse den maksimale lydstyrke i hovedtelefonerne til det niveau, der anbefales af EU. Tryk på Indstillinger > Musik, og tryk på kontakten under Maks. lydstyrke iht. til EU for at slå den til.

#### Bed om en kode til ændring af den maksimale lydstyrke:

- 1 Tryk på Lås maks. lydstyrke, når du har indstillet den.
- 2 Tryk en kode på fire tal på den viste skærm.

Hvis du trykker forkert, skal du trykke på 💌 og derefter trykke på det rigtige tal.

Du kan blive ved med at trykke på 💌 for at slette alle tal og vende tilbage til skærmen Maks. Iydstyrke uden at indstille en adgangskode.

3 Tryk på tallene igen, når du bliver bedt om at skrive koden igen.

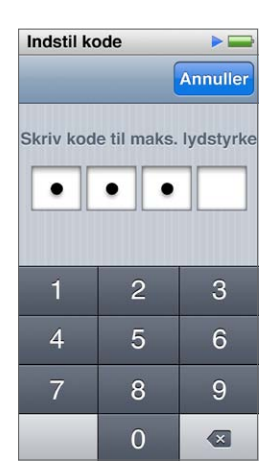

#### Fjern lydstyrkebegrænsningen:

- 1 Tryk på Indstillinger > Musik > Maks. lydstyrke på hjemmeskærmen.
- 2 Skub mærket helt til højre.

Hvis du har indstillet en kode, skal du trykke på Lås maks. lydstyrke op, indtaste koden og derefter trække mærket.

Hvis du glemmer koden, kan du gendanne iPod nano. Se Opdatere og gendanne iPodsoftware på side 61.

#### Afspille alle sange med den samme lydstyrke

Lydstyrkeniveauet på sange og andre lyde kan variere, afhængigt af hvordan lyden blev optaget eller kodet. Lydstyrkeniveauet kan også variere, hvis du bruger forskellige øreeller hovedtelefoner.

Du kan indstille iTunes til automatisk at justere lydstyrken på sange, så de afspilles med den samme lydstyrke. Du kan derefter indstille iPod nano til at bruge de samme iTunes-lydstyrkeindstillinger.

#### Indstil sange til at blive afspillet med det samme lydstyrkeniveau:

- 1 Vælg iTunes > Indstillinger i iTunes, hvis du bruger en Mac, eller vælg Rediger > Indstillinger, hvis du bruger en Windows-computer.
- 2 Klik på Afspilning, vælg Lydkontrol, og klik derefter på OK.
- 3 Tryk på Indstillinger på hjemmeskærmen på iPod nano.
- 4 Tryk på Musik.
- 5 Tryk på [] off ved siden af Lydkontrol for at slå det til.

Hvis du ikke har slået Lydkontrol til i iTunes, har det ingen effekt, hvis du indstiller det på iPod nano.

Hvis du har knyttet en equalizer-indstilling til en sang i iTunes, og iPod nano-equalizeren er slået fra, afspilles sangen med iTunes-indstillingen. Du kan vælge equalizer-forindstillinger på iPod nano i Indstillinger > Musik.

## Videoer

Du kan se film, musikvideoer, videopodcasts, iTunes U-programmer og tv-udsendelser fra iTunes på iPod nano. Du kan også konvertere film, som du fremstiller i iMovie, så du kan se dem på iPod nano.

*ADVARSEL:* Der findes vigtige oplysninger om, hvordan du undgår at beskadige hørelsen, i Kapitel 14, Sikkerhed og håndtering, på side 62.

#### Føje videoer til iPod nano

Du føjer videoer til iPod nano vha. iTunes på samme måde, som du tilføjer sange. Du kan finde oplysninger om synkronisering med iTunes i Indstille iTunes-synkronisering på side 15.

Ud over iTunes-videoer kan du føje andre typer videoer til iPod nano. Du kan f.eks. tilføje videoer, som du har fremstillet i iMovie på Mac eller hentet fra internettet. Hvis der vises en meddelelse om, at videoen ikke kan afspilles på iPod nano, kan du måske konvertere videoen (se iTunes-hjælp).

iPod nano understøtter videoer i standardopløsning. HD-videoer synkroniseres ikke til iPod nano.

#### Se videoer på iPod nano

Film, tv-udsendelser, musikvideoer og andre videoer, som du føjer til iPod nano, vises på menuen Videoer sorteret efter type.

#### Se en video på iPod nano:

Tryk på Video på hjemmeskærmen, og tryk derefter på en video på menuen.

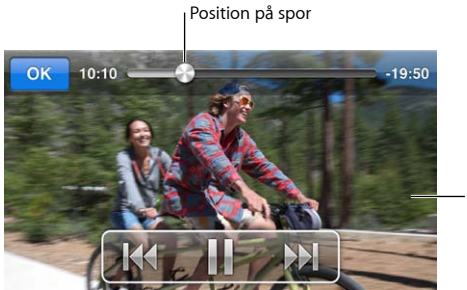

Tryk på skærmen for at vise betjeningspanel til video.

Du kan se styre afspilning af video på følgende måder:

| Vis eller skjul betjeningspanelet til video | Tryk på skærmen, mens du ser en video.                                                  |
|---------------------------------------------|-----------------------------------------------------------------------------------------|
| Genoptag eller sæt afspilning på pause      | Tryk på III eller ▶, eller tryk på knappen Afspil/pause<br>(mellem lydstyrkeknapperne). |

| Start forfra fra begyndelsen                      | Hvis videoen indeholder kapitler, skal du trække<br>afspilningsmærket på spillelinjen hele vejen til venstre.<br>Hvis der ikke er nogen kapitler, skal du trykke på ฬ.                       |
|---------------------------------------------------|----------------------------------------------------------------------------------------------------|
|                                                   | Hvis du er kommet mindre end 5 sekunder ind i en<br>video på en videospilleliste, åbnes den forrige video på<br>spillelisten. Ellers åbnes videolisten.                                      |
| Gå til forrige video eller forrige kapitel i film | Tryk to gange på ฬ.                                                                                                    |
| Gå til næste video eller næste kapitel i film     | Tryk på ₩, eller tryk to gange på knappen Afspil/pause<br>(mellem lydstyrkeknapperne).                                                                                                    |
| Spol en video frem eller tilbage                  | Hold fingeren på 🍽 eller 🗺 .                                                                                                    |
| Hop til et sted i en video                        | Træk afspilningsmærket på spillelinjen. Skub fingeren<br>nedad for at reducere hastigheden, så præcisionen<br>øges. Jo længere du skubber fingeren nedad, jo mindre<br>bliver intervallerne. |
| Hop til det næste kapitel                         | Tryk på ₩, eller tryk to gange på knappen Afspil/pause<br>(mellem lydstyrkeknapperne). (lkke altid tilgængeligt.)                                                                            |
| Hop til det forrige kapitel                       | Tryk to gange på ฬ. (Ikke altid tilgængeligt.)                                                                                                    |
| Hop til et bestemt kapitel                        | Tryk på ≔ og vælg derefter et kapitel. (Ikke altid<br>tilgængeligt.)                                                                                                    |

Hvis der vises et Bluetooth-symbol i højre side af betjeningspanelet til video, kan du høre filmen vha. Bluetooth-hovedtelefoner eller -højttalere. Se Tilslutte Bluetooth-tilbehør på side 54 for at få flere oplysninger.

Du kan slå closed captions og undertekster til eller fra og vælge, hvor afspilningen af videoer skal begynde, når du sætter dem på pause, i Indstillinger > Video.

#### Se lejede film

Du kan købe eller leje film i iTunes og synkronisere dem til iPod nano (filmleje er evt. ikke tilgængeligt i alle lande). Film med kapitler har ekstra betjeningsmuligheder, som du kan bruge til at væge et bestemt kapitel, du vil se.

*Vigtigt:* Du kan kun se en lejet film på en enhed ad gangen. Hvis du f.eks. lejer en film fra iTunes Store og føjer den til iPod nano, kan du kun se den på iPod nano. Hvis du overfører filmen tilbage til iTunes, kan du kun se den der og ikke på iPod nano. Hold øje med, hvornår lejeperioden udløber.

#### Se en lejet film:

- 1 Tryk på Videoer på hjemmeskærmen og derefter på Lejede emner.
- 2 Klik på OK i dialogen.

Du har 24 timer til at se en lejet film, når du begynder at se den. Hvis du ikke tror, at du kan nå at se filmen på 24 timer, skal du trykke på Annuller.

Du kan sætte filmen på pause og se videre senere. Den resterende lejeperiode vises under filmens navn på menuen Videoer.

- 3 Tryk på OK, når du er færdig med at se filmen.
- 4 Svirp nedad, og tryk på Rediger øverst på skærmen.
- 5 Tryk på 🗢 ved siden af filmens titel på menuen Lejede emner, og tryk derefter på Slet.

Til film med undertekster eller closed captions indstiller du sproget i iTunes. Du kan få flere oplysninger i iTunes-hjælp.

## **FM-radio**

Du kan lytte til FM-radio på iPod nano og indstille dine yndlingsstationer, så du hurtigt kan finde dem. Med Radio på pause kan du sætte den direkte udsendelse på pause og derefter fortsætte med at lytte op til 15 minutter senere. Med betjeningspanelet til Radio på pause kan du flytte frem og tilbage gennem det indhold, der er sat på pause, så du kan finde præcist, hvad du vil høre. Med de radiostationer, der understøtter det, kan du også markere sange, som du godt kan lide, og derefter høre eksempler på og købe dem i iTunes Store.

*ADVARSEL:* Der findes vigtige oplysninger om, hvordan du undgår at beskadige hørelsen, i Kapitel 14, Sikkerhed og håndtering, på side 62.

#### Lytte til FM-radio

iPod nano bruger kablet til øre- eller hovedtelefonerne som antenne, så du skal slutte dine EarPods eller hovedtelefoner til iPod nano, før du kan modtage radiosignaler. For at forbedre modtagelsen skal du sørge for, at kablet ikke er snoet eller rullet sammen.

*Vigtigt:* Radiofrekvenser vist i dette kapitel medtages kun for illustrationens skyld og er ikke tilgængelige i alle områder.

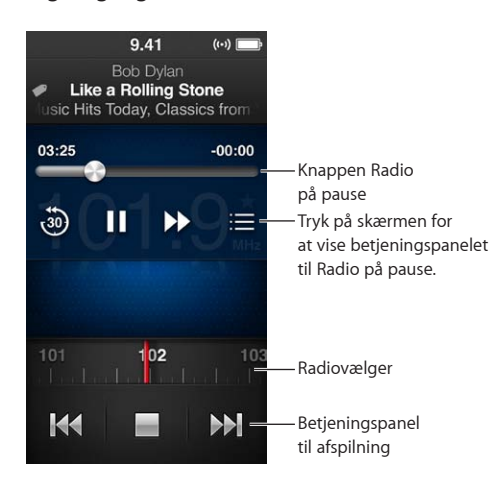

#### Lyt til radio:

- 1 Slut EarPods eller hovedtelefoner til iPod nano.
- 2 Tryk på Radio på hjemmeskærmen, og tryk på ►.

Hvis stationen understøtter RDS (Radio Data System), vises sangens titel, kunstnerens navn og oplysninger om stationen på skærmen.

Du kan bruge betjeningspanelet til radio på følgende måder:

| Sæt direkte radio på pause, og fortsæt udsendelsen | Tryk på knappen Afspil/pause (mellem<br>lydstyrkeknapperne). Når du trykker på knappen<br>igen, genoptages afspilningen, hvor du satte den på<br>pause. Tryk på skærmen Afspiller nu for at se flere<br>muligheder på betjeningspanelet til Radio på pause<br>og for at indhente den direkte udsendelse (se Sætte<br>direkte radio på pause på side 30). |
|----------------------------------------------------|----------------------------------------------------------------------------------------------------|
| Stil ind på en FM-station manuelt                  | Skub radiovælgeren.                                                                                                    |
| Søg efter den næste FM-station, der kan indstilles | Tryk på ฬ eller 🕅 eller tryk to gange på knappen<br>Afspil/pause (mellem lydstyrkeknapperne).                                                                                                    |
| Scan FM-stationer                                  | Hold en finger på ₩ eller ₩, indtil skærmen viser<br>"Scanner". Tryk på skærmen for at stoppe scanningen.                                                                                                    |
| Arkiver en FM-station som en favorit               | Stil ind på stationen, og tryk derefter på ★.<br>Symbolet ★ ændres til ★.                                                                                                    |
|                                                    | Yndlingsstationer markeres med en gul trekant<br>på radiovælgeren.                                                                                                    |
| Fjern en FM-station fra favoritter                 | Stil ind på stationen, og tryk derefter på ★.                                                                                                    |
| Marker en sang på radioen                          | Tryk på 🕏 på skærmen Afspiller nu. Markering findes<br>kun til radiostationer, som understøtter det.                                                                                                    |
| Sluk radioen                                       | Tryk på 📕, eller afmonter dine EarPods<br>eller hovedtelefoner.                                                                                                    |

#### Sætte direkte radio på pause

Du kan sætte en radioudsendelse på pause og fortsætte udsendelsen fra det samme sted i op til 15 minutter derefter.

Når Radio på pause er slået til i Indstillinger (det er som standard slået til), kan du sætte en direkte udsendelse på pause i op til 15 minutter. Når de 15 minutter er gået, slettes den tidligere optagelse, mens optagelsen fortsætter.

Radio på pause slettes automatisk, hvis:

- Du skifter station.
- Du slukker for iPod nano.
- Du afspiller andet medieindhold eller optager et memo.
- Der er meget lidt spænding på batteriet, og batteriet bør oplades.
- Du sætter en radioudsendelse på pause i 15 minutter uden at fortsætte afspilningen.

Med betjeningspanelet til Radio på pause får du flere muligheder for at lytte til radio, som du har sat på pause, og adgang til Radiomenuen.

#### Vis betjeningspanelet til Radio på pause

Tryk på skærmen Radio, mens du hører radio.

Der vises et mærke på det sted, hvor podcasten blev sat på pause. Statuslinjen udfyldes hele tiden og viser, hvor lang tid der er gået, siden du satte udsendelsen på pause. Du kan styre afspilning af radioudsendelser på pause på følgende måder:

| Begynd at lytte på det sted, hvor du satte<br>udsendelsen på pause | Tryk på ▶ eller på knappen Afspil/pause (mellem<br>lydstyrkeknapperne).                                                                                    |
|--------------------------------------------------------------------|----------------------------------------------------------------------------------------------------|
| Hop tilbage i intervaller på 30 sekunder                           | Tryk på 💩.                                                                                                    |
| Hop fremad i intervaller på 30 sekunder                            | Tryk på ₽₽.                                                                                                    |
| Hop fremad i intervaller på ca. 10 sekunder                        | Hold en finger på ₩.                                                                                                    |
| Flyt frem eller tilbage i indhold, der er sat på pause             | Træk mærket langs Radio på pause.                                                                                                    |
| Indhent den direkte udsendelse                                     | Træk mærket helt til højre.                                                                                                    |
| Åbn Radiomenuen                                                    | Tryk på ≔ . På Radiomenuen kan du finde lokale<br>stationer, indstille yndlingsstationer, markere sange og<br>se en liste over de senest afspillede sange. |

Radio på pause bruger lidt strøm fra batteriet. Du kan slå Radio på pause fra for at spare på batteriet.

Slå Radio på pause fra:

Tryk på Indstillinger > Radio > [m] på hjemmeskærmen.

#### Finde lokale stationer og indstille favoritter

Du kan bruge betjeningsmulighederne til radio til at finde stationer ved at gennemse, søge, scanne, arkivere favoritter eller indstille dem direkte. Du kan også bruge Radiomenuen til at finde lokale stationer.

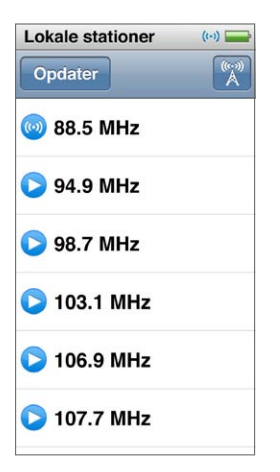

#### Find lokale stationer:

- 1 Trykke på skærmen Afspiller nu og derefter trykke på ≔.
- 2 Tryk på Lokale kanaler.

iPod nano søger på de tilgængelige frekvenser og viser de lokale kanaler.

- 3 Tryk på 🔊 ved siden af en station for at lytte til stationen uden at forlade menuen, eller tryk på stationen for at stille ind på den og vende tilbage til betjeningsmulighederne til radio.
- 4 Tryk på 🔣, når du er færdig, for at vende tilbage til betjeningsmulighederne til radio.

Tryk på Opdater, hvis du vil opdatere listen.

#### Fjern alle stationer fra Favoritter:

- 1 Tryk på skærmen Afspiller nu, mens du hører radio.
- 2 Tryk på :≡, og tryk derefter på Favoritter.
- 3 Svirp nedad for at vise knappen Rediger, og tryk på den.
- 4 Tryk på 🗢 ved siden af stationen, og tryk på Slet.
- 5 Tryk på Slet alt for at slette hele listen.
- 6 Klik på OK, når du er færdig.

#### Markere sange for at gennemgå og købe dem

Hvis en radiostation understøtter markering, kan du markere en sang, når du hører den, og senere høre et eksempel på den og købe den i iTunes Store. Sange, der kan markeres, er mærket med et markeringssymbol på skærmen Afspiller nu.

#### Marker en sang:

Trykke på på skærmen Afspiller nu.

Dine markerede sange vises på Radiomenuen under Markerede sange. Næste gang du synkroniserer iPod nano til iTunes, synkroniseres de markerede sange og fjernes fra iPod nano. De vises i iTunes, hvor du kan høre eksempler på og købe dem fra iTunes Store.

Bemærk: Denne funktion er muligvis ikke tilgængelig med alle radiostationer.

Hvis radiostationen ikke understøtter markering, kan du også se en liste over sange, som du har lyttet til for nylig. Senere kan du bruge disse oplysninger til at finde og købe sangen.

#### Se de seneste sange:

- 1 Tryk på skærmen Afspiller nu, mens du hører radio.
- 2 Tryk på  $\equiv$ , og tryk derefter på Seneste sange.

Sangens titel, kunstnerens navn og den radiostation, du hørte sangen på, vises.

#### Indstille din radioregion

iPod nano kan modtage FM-radiosignaler i mange lande. Den leveres med fem forindstillede signalområder, som identificeres efter region: Amerika, Asien, Australien, Europa og Japan.

#### Vælg en radioregion:

- 1 Tryk på Indstillinger på hjemmeskærmen.
- 2 Tryk på Radio, og tryk derefter på Radioregioner.
- 3 Tryk på din region.

Der vises et hak ud for den valgte region.

Regionsindstillinger afhænger af internationale standarder, ikke af faktiske geografiske regioner. Hvis du bor i et land, der ikke findes på menuen Radioregioner, skal du vælge den region, der passer bedst til specifikationerne for radiofrekvenser i dit land.

*Vigtigt:* iPod nano er kun beregnet til modtagelse af offentlige udsendelser. I nogle lande er det ulovligt at lytte til udsendelser, der ikke er beregnet på offentligheden, og lovovertrædelse kan blive straffet. Find ud af, hvordan de lokale love er i de områder, hvor du bruger iPod nano, og overhold dem.

Følgende tabel viser radiofrekvensområderne i hver region på menuen Radioregioner sammen med intervaller mellem stationer (angivet med tegnet ±).

| Radioregion | Specifikationer for radiofrekvenser |
|-------------|-------------------------------------|
| Amerika     | 87,5 – 107,9 MHz/ ± 200 kHz         |
| Asien       | 87,5 – 108,0 MHz/ ± 100 kHz         |
| Australien  | 87,5 – 107,9 MHz/ ± 200 kHz         |
| Europa      | 87,5 – 108,0 MHz/ ± 100 kHz         |
| Japan       | 76,0 – 90,0 MHz/ ± 100 kHz          |

### **Fitness**

## 7

iPod nano leveres med indbyggede funktioner, der hjælper dig med at få det bedste ud af dine træningsforløb: Indstil et dagligt mål for antallet af skridt med den indbyggede skridttæller, opret løbetræninger med din ynlingsmusik, og brug iTunes til at overføre træningsdata til Nike+-webstedet. Du kan bruge en Bluetooth-pulsmåler med lavt energiforbrug og holde øje med pulsen på iPod nano, mens du træner.

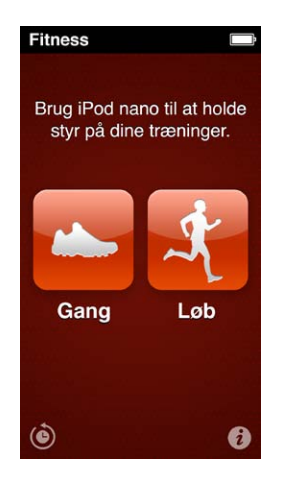

#### Vælge fitness-indstillinger

Du kan få mere nøjagtige træningsoplysninger, hvis du indstiller din højde og vægt på iPod nano. Du bør opdatere din vægt på iPod nano, når den ændrer sig. Hvis du bruger et andet målesystem end standardsystemet på iPod nano, kan du ændre måleenheder og distance.

Hvis en sang eller spilleliste virker motiverende, kan du vælge den som din PowerSong, før du starter træningen.

Du foretager disse indstillinger ved at trykke på 🕡 på skærmen Fitness.

| Indstil højde                        | Tryk på Personlig info, tryk på Højde, og svirp<br>drejeskiverne for at indstille din vægt.     |
|--------------------------------------|-------------------------------------------------------------------------------------------------|
| Indstil vægt                         | Tryk på Personlig info, tryk på Vægt, og svirp<br>drejeskiverne for at indstille din højde.     |
| Vælg, hvordan måleenheder skal vises | Tryk på "Måleenheder", og tryk på Engelsk eller Metrisk.                                        |
| Vis distancer i mil eller kilometer  | Tryk på Distancer, og tryk på Mil eller Kilometer.                                              |
| Indstil en PowerSong                 | Tryk på Løb, tryk på PowerSong, og vælg en sang eller<br>spilleliste.                           |
| Vælg stemme til talte kommentarer    | Tryk på Løb, tryk på Talt kommentar, og vælg en<br>mulighed.                                    |
| Dan par med en Bluetooth-pulsmåler   | Tryk på Nike + iPod Sport Kit, tryk på Pulsmåler, tryk<br>på [] [] og tryk derefter på Forbind. |

#### Tælle skridt

Indstil et dagligt skridtmål, og lad derefter iPod nano tælle skridt, når du går, og holde styr på dine fremskridt og de forbrændte kalorier. iPod nano tæller skridt i baggrunden, så du kan lytte til musik eller bruge iPod nano til andre ting samtidig Efter midnat bliver de skridt, du tager, automatisk registreret på den følgende dag.

Gangsymbolet ()) vises på statuslinjen, mens der tælles skridt.

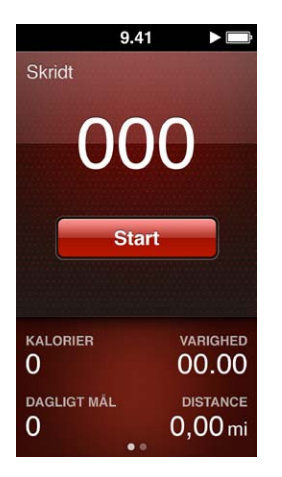

#### Brug iPod nano til at tælle skridt på en gåtur:

Tryk på Fitness > Gang > Start på hjemmeskærmen.

Sæt iPod nano i nærheden af linningen for at få det mest præcise resultat. iPod nano tæller skridt, uanset om du går eller løber.

#### Indstil et dagligt skridtmål:

- 1 Tryk på Fitness på hjemmeskærmen.
- 2 Tryk på 🕡, og tryk derefter på Gang.
- 3 Tryk på 📭 ved siden af Dagligt skridtmål.
- 4 Svirp på vælgeren for at indstille det ønskede antal skridt, og tryk derefter på OK.

Tællefunktionen starter ikke, før du starter den i Fitness.

- 5 Tryk på knappen Hjem ○, og tryk derefter på Fitness.
- 6 Tryk på Gang, og tryk på Start.

Skridt, du tager under en løbetræning, tælles ikke med i dit daglige skridtmål.

#### Se dine samlede resultater:

- 1 Tryk på Fitness på hjemmeskærmen.
- 2 Tryk på Gang.

Den første gangskærm viser disse oplysninger:

- Forbrændte kalorier
- Samlet tid, hvor iPod nano har registreret dine skridt
- Dit daglige mål, hvis du har indstillet et
- Dækket distance
- 3 Skub til venstre for at se skridttal pr. dag, uge, måned og en samlet total.

*Bemærk:* Kalorieforbruget er anslået, og det faktiske kalorieforbrug kan variere. Du kan få flere oplysninger hos din læge.

Du kan se flere oplysninger om dine gangsessioner og træninger i Historie (se Se og administrere fitnessdata på side 38).

#### Oprette træninger med musik

Du kan oprette træninger på iPod nano, så du kan nå dine fitnessmål med hensyn til distance, tid eller antal forbrændte kalorier. Tilføj derefter musik, podcasts, lydbøger eller radiostationer, der giver dig energi. iPod nano opbevarer en optegnelse med alle dine træningsdata, som du kan overføre til webstedet Nike+, hvis du vil.

Mens du træner, giver iPod nano talte kommentarer, når du holder pause eller fortsætter en træning.

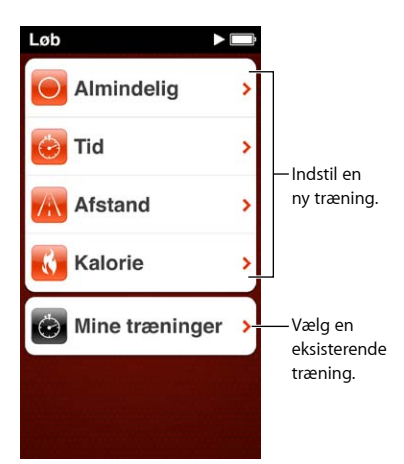

#### Indstil en løbetræning:

- 1 Tryk på Fitness på hjemmeskærmen.
- 2 Tryk på Løb, og tryk derefter på en af træningstyperne (Standard, Tid, Distance eller Kalorier).
- 3 Tryk på et forindstillet mål, eller tryk på Speciel.

Hvis du vælger Speciel, skal du indstille tid, distance eller kalorier og derefter trykke på OK.

- 4 Vælg det lydindhold, du vil lytte til under træningen.
- 5 Tryk på Start træning.

Sæt iPod nano omkring livet for at få det mest præcise resultat. Du kan løbe eller gå under træningen, og iPod nano beregner den distance, du har tilbagelagt. Hvis du indstiller et dagligt skridtmål, tæller de skridt, du tager under en løbetræning, ikke med i dit samlede daglige skridtmål.

Træninger, som du opretter på iPod nano, arkiveres, så du kan bruge dem igen.

#### Brug en arkiveret træning:

- 1 Tryk på Fitness på hjemmeskærmen og derefter på Løb.
- 2 Tryk på Løb, og tryk derefter på Mine træninger.
- 3 Tryk på en arkiveret træning, og tryk derefter på Start træning.

#### Betjene iPod nano under en træning

Du kan bruge betjeningsmuligheder på iPod nano til at sætte en træning på pause, fortsætte en træning, ændre sange, lytte til talte kommentarer og skifte til en PowerSong for at få ekstra motivation.

Tabellen nedenfor viser, hvordan du betjener iPod nano under en træning:

| Sat on traning på pouro                 | Truk nå knappen Afspil/pause (mellem                                                                                                    |
|-----------------------------------------|----------------------------------------------------------------------------------------------------|
| sæt en træning på pause                 | lydstyrkeknapperne).                                                                                                    |
|                                         | Tryk på skærmen og tryk derefter på 🎚 (hvis skærmen<br>er slukket, skal du trykke på Vågeblus til/fra først).                                                                                                    |
| Fortsæt en træning, der er sat på pause | Tryk på knappen Afspil/pause (mellem<br>lydstyrkeknapperne) eller tryk på skærmen og<br>derefter på Genoptag (hvis skærmen er slukket, skal<br>du trykke på Vågeblus til/fra først).                                       |
| Vælg en anden sang                      | Tryk to gange på knappen Afspil/pause (mellem<br>lydstyrkeknapperne) eller tryk på skærmen, tryk på III,<br>tryk på Skift musik og foretag et valg (hvis skærmen er<br>slukket, skal du trykke på Vågeblus til/fra først). |
| Afspil din PowerSong                    | Tryk på PowerSong (hvis skærmen er slukket, skal du<br>trykke på Vågeblus til/fra først).                                                                                                    |
|                                         | Indstil en PowerSong, før du starter træningen.                                                                                                    |
| Slut en træning                         | Tryk på skærmen (hvis skærmen er slukket, skal du<br>klikke på knappen Vågeblus til/fra først), tryk på 🎚 og<br>tryk derefter på Slut træning.                                                                             |
| Lyt til talt kommentar                  | Stop træningen. iPod nano læser dine<br>træningsoplysninger op.                                                                                                    |
|                                         | Hvis du bruger Apple EarPods, der har en<br>fjernbetjening, skal du holde knappen i midten nede<br>for at høre de aktuelle oplysninger, f.eks. hastighed,<br>distance og antal forbrændte kalorier, mens du træner         |

Hvis du bruger kompatible hovedtelefoner med en fjernbetjening eller knapper, kan du se i dokumentationen til produktet, hvordan du bruger knapperne med iPod nano.

#### Kalibrere iPod nano

Du kan få mere nøjagtige træningsoplysninger, hvis du sikrer, at din højde og vægt er indstillet korrekt, og kalibrerer iPod nano mere end en gang. Hver gang du kalibrerer iPod nano, forbedres dens nøjagtighed.

#### Kalibrer iPod nano:

- 1 Tryk på Fitness > Løb på hjemmeskærmen.
- 2 Tryk på en træningstype (se Oprette træninger med musik på side 36).
- 3 Gå eller løb mindst 0,4 kilometer.
- 4 Stop træningen, og tryk derefter på Kalibrer.

Knappen Kalibrer vises nederst i resumeet af træningen, hvis træningen er god nok til kalibrering. Du skal måske svirpe nedad for at se den.

Du kan kalibrere eller omkalibrere, hver gang knappen Kalibrer vises nederst på et træningsresume. Hvis du vil starte forfra, kan du nulstille kalibreringen.

#### Nulstil kalibrering:

- 1 Tryk på Fitness på hjemmeskærmen.
- 2 Tryk på 1, og tryk derefter på Nulstil kalibrering.
- 3 Tryk på Gangkalibrering eller Løbskalibrering.

Vælg den mulighed, der bedst afspejler det tempo, du vil omkalibrere. Hvis du f.eks. hovedsageligt har gået under en kalibrering, skal du vælge den mulighed.

- 4 Tryk på knappen Nulstil kalibrering, eller tryk på Annuller, hvis du skifter mening.
- 5 Start en løbe- eller gangtræning, og tryk på knappen Kalibrer, når den vises

Du indstiller eller ændrer din højde eller vægt som beskrevet i Vælge fitness-indstillinger på side 34.

#### Se og administrere fitnessdata

iPod nano holder styr på en række træningsoplysninger, så du kan overvåge status for dine fitnessmål. Du kan også bruge iTunes til at overføre dine skridt- og andre træningsoplysninger til webstedet Nike+, hvor du kan indstille et mål, udfordre dine venner og se dine resultater.

#### Se din træningshistorie:

- 1 Tryk på Fitness på hjemmeskærmen.
- 2 Tryk på (), og tryk derefter på en mulighed:
  - Personlige rekorder viser de bedste tider for løb på forskellige distancer, fra en kilometer til et maraton.
  - "I alt" viser det samlede antal træninger og viser den længste distance, der er løbet, den samlede distance, der er løbet, og det samlede antal forbrændte kalorier
  - Datooversigten nederst viser alle dine gang- og løberesultater efter dato. Gangsessioner og træninger er grupperet efter type, så du nemt kan finde dem.

#### Slet træningsdata fra iPod nano:

- 1 Tryk på Fitness på hjemmeskærmen og derefter på Historie.
- 2 Tryk på den måned, du vil slette.
- 3 Svirp nedad, og tryk på Slet.

En dialog spørger dig, om du vil slette månedens træningshistorie.

4 Tryk på Slet alt, eller tryk på Annuller, hvis du skifter mening.

Du kan bruge iTunes til at overføre dine skridt- og andre træningsoplysninger til webstedet Nike+. Du skal have en Nike+-konto, som du kan indstille, første gang du synkroniserer træningsdata i iTunes.

#### Overfør dine skridt- eller træningsdata til Nike+:

- 1 Slut iPod nano til computeren, og åbn iTunes.
- 2 Klik på Send i den viste dialog, og følg derefter instruktionerne på skærmen for at indstille en Nike+-konto.

Når kontoen er indstillet, vises vinduet Nike + iPod i iTunes.

- 3 Klik på Nike + iPod, og vælg derefter "Send automatisk træningsdata til nikeplus.com", hvis det ikke er valgt allerede.
- 4 Klik på Anvend.

Hvis du vil se og dele dine oplysninger på Nike-webstedet, skal du klikke på "Besøg nikeplus.com" i vinduet Nike + Pod, når iPod nano er sluttet til computeren, eller besøge www.nikeplus.com og logge ind på din konto.

## Fotografier

iPod nano giver dig mulighed for at tage dine fotografier med dig, så du kan dele dem med familie, venner og kolleger.

#### Se fotografier på iPod nano

Du kan se fotografier på iPod nano enkeltvis eller som et lysbilledshow.

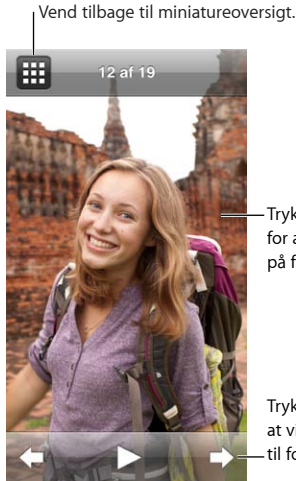

-Tryk to gange for at zoome på fotografiet.

Tryk på skærmen for at vise betjeningspanel til fotografier.

#### Se individuelle fotografier

Dine fotografier er grupperet i album, så det er nemt at gennemse dem på iPod nano. Hvis du bruger iPhoto, kan du også synkronisere begivenheder og ansigter og derefter se fotografier på den måde. Når du ser individuelle fotografier, kan du zoome ind eller ud og flytte et fotografi, du har zoomet ind eller ud på, så der vises en bestemt del af billedet.

#### Se fotografier på iPod nano:

- 1 Tryk på Fotografier på hjemmeskærmen.
- 2 Tryk på et album eller en anden gruppe af fotografier (svirp for at se alle albummene).
- 3 Svirp opad eller nedad for at se miniaturebilleder af dine fotografier. Tryk på et miniaturefotografi for at se det på fuld skærm.
- 4 Skub til venstre eller højre for at rulle gennem alle fotografierne i albummet.
- 5 Tryk på et fotografi for at se betjeningspanelet, og tryk på 🎛 for at vende tilbage til miniatureoversigten.

Du kan se og bearbejde dine fotografier på følgende måder:

| Find et fotografi i miniatureoversigten hurtigt | Svirp opad eller nedad. |
|-------------------------------------------------|-------------------------|
| Se en miniature i fuld størrelse                | Tryk på miniaturen.     |

| Se det næste eller forrige fotografi i et album                 | Tryk på fotografiet i albummet, skub til venstre eller<br>højre over fotografiet og tryk derefter på ➡ eller ��.                   |
|-----------------------------------------------------------------|----------------------------------------------------------------------------------------------------|
| Forstør eller formindsk et fotografi hurtigt                    | Tryk to gange på fotografiet i fuld størrelse for at<br>zoome ind. Tryk to gange igen for at zoome ud.                             |
|                                                                 | Hvis du bruger funktionen Ansigter i iPhoto, bliver<br>der zoomet ind på personens ansigt, når du trykker<br>to gange.             |
| Forstør eller formindsk et fotografi hurtigt                    | Knib med to fingre. Spred fingrene for at zoome gradvist, og saml fingrene for at mindske størrelsen.                              |
| Se en anden del af et fotografi, du har zoomet ind på (panorer) | Træk fotografiet på skærmen med en finger.                                                                                         |
| Vend tilbage til albummets miniatureoversigt                    | Tryk på 🌐 .                                                                                                    |
| Se albummet som et lysbilledshow                                | Tryk på et fotografi i albummet og tryk derefter<br>på ▶. Hvis der afspilles musik, bruges den som<br>lydspor til lysbilledshowet. |
| Fortsæt eller sæt et lysbilledshow på pause                     | Tryk på skærmen for at sætte lysbilledshowet på                                                                                    |
|                                                                 | pause og tryk deretter på 🕨 for at fortsætte.                                                                                      |
| Skift indstillinger til lysbilledshow                           | Tryk på Indstillinger på hjemmeskærmen, og tryk<br>derefter på Fotografier. Tryk på de indstillinger, du<br>vil ændre.             |

#### Se lysbilledshow på iPod nano

Du kan se fotografier på iPod nano manuelt som et lysbilledshow med overgange. Vælg indstillinger til lysbilledshow i Indstillinger > Fotografier.

#### Se et lysbilledshow på iPod nano:

- 1 Tryk på Fotografier på hjemmeskærmen.
- 2 Tryk på et album, eller tryk på Alle fotografier.
- 3 Tryk på det fotografi, du vil begynde med, og tryk derefter på det en gang til for at vise betjeningsmulighederne.

Hvis du trykker på et fotografi, du ikke vil bruge, skal du trykke på 🎛 for at vende tilbage til albummets miniatureoversigt. Når du skubber, rykker du et fotografi tilbage ad gangen.

4 Tryk på ► for at starte lysbilledshowet.

Hvis du vil have et lydspor til lysbilledshowet, skal du starte en sang eller spilleliste, før du starter lysbilledshowet.

Mens du ser lysbilledshowet, kan du trykke på skærmen for at sætte det på pause og derefter trykke på ▶ for at fortsætte. Du slutter ved at trykke på 🎛 for at vende tilbage til albummet.

#### Synkronisere fotografier

Du kan synkronisere fotografier fra computeren til iPod nano vha. iTunes eller manuelt tilføje fotografier fra en mappe på computeren. Fotografier optimeres til iPod nano, men du kan også tilføje fotografier i fuld opløsning.

#### Tilføje fotografier fra computeren

Du kan synkronisere fotografier med iPod nano vha. iTunes på din computer. Første gang du føjer fotografier til iPod nano, kan det tage et stykke tid, afhængigt af hvor mange fotografier der er.

#### Synkroniser fotografier fra dit iPhoto-bibliotek:

1 Slut iPod nano til computeren, og åbn iTunes.

- 2 Vælg iPod nano i iTunes, og klik på Fotografier.
- 3 Vælg "Synkroniser fotos fra", og vælg derefter iPhoto på lokalmenuen.
- 4 Vælg, om alle dine fotografier eller kun de valgte skal inkluderes.

Hvis du vælger den anden mulighed, skal du klikke på lokalmenuen for at foretage flere valg. Vælg derefter de album, begivenheder og ansigter, der skal synkroniseres.

5 Klik på Anvend.

Hver gang du slutter iPod nano til computeren, synkroniseres fotografier automatisk.

#### Føj fotografier fra en mappe på harddisken til iPod nano:

1 Føj fotografier til en mappe på computeren.

Hvis billederne skal vises i separate fotoalbum på iPod nano, skal du oprette mapper i den overordnede billedmappe og trække billeder til de nye mapper.

- 2 Slut iPod nano til computeren, og åbn iTunes.
- 3 Vælg iPod nano i iTunes, og klik på Fotografier.
- 4 Vælg "Synkroniser fotografier fra".
- 5 Vælg kommandoen "Vælg mappe ..." på lokalmenuen, og vælg derefter billedmappen.
- 6 Vælg "Alle mapper" eller "Valgte mapper".

Hvis du vælger den anden mulighed, skal du vælge de mapper, der skal synkroniseres.

7 Klik på Anvend.

Når du føjer fotografier til iPod nano, optimerer iTunes fotografierne til fremvisning. Billedarkiver/-filer i fuld opløsning overføres ikke som standard. Det er praktisk at tilføje billedarkiver/-filer i fuld opløsning, hvis du vil flytte dine billeder fra en computer til en anden, men det er ikke nødvendigt, hvis du vil se billederne på iPod nano.

Føj billeder i fuld opløsning til iPod nano:

- 1 Slut iPod nano til computeren, og åbn iTunes.
- 2 Vælg iPod nano i iTunes, og klik på Fotografier.
- 3 Vælg "Inkluder fotografier i fuld opløsning".
- 4 Klik på Anvend.

iTunes kopierer versioner i fuld opløsning af fotografierne til mappen Photos på iPod nano. Du finder dem som beskrevet i det følgende afsnit, Kopiere fotografier fra iPod nano til en computer.

#### Kopiere fotografier fra iPod nano til en computer

Hvis du føjer fotografier i fuld opløsning fra computeren til iPod nano som beskrevet ovenfor, opbevares de i mappen Photos på iPod nano. Du kan slutte iPod nano til en computer og føje billederne til computeren.

#### Føj fotografier fra iPod nano til en computer:

- 1 Slut iPod nano til computeren, og åbn iTunes.
- 2 Vælg iPod nano i iTunes, og klik på Resume.
- 3 Under Indstillinger skal du vælge "Slå brug af disk til".
- 4 Klik på Anvend.

Når du bruger iPod nano som en ekstern disk, vises disksymbolet for iPod nano på skrivebordet (Mac) og med et drevbogstav i Windows Stifinder (Windows-computer).

5 Træk billeder fra mappen Photos på iPod nano til skrivebordet eller et fotoredigeringsprogram på computeren.

Du kan også bruge et fotoredigeringsprogram, f.eks. iPhoto, til at tilføje fotografier, der opbevares i mappen Photos på iPod nano. Der findes flere oplysninger i den dokumentation, der fulgte med programmet.

Husk at fravælge "Slå brug af disk til", når du er færdig, og klik på Anvend. Når iPod nano bruges som ekstern disk, skal du skubbe iPod nano ud, før du afmonterer den fra computeren. Du kan få flere oplysninger i på side 13.

#### Fjerne fotografier fra iPod nano

Du kan ændre synkroniseringsindstillinger for at fjerne *alle* fotografier fra iPod nano, inklusive billeder i fuld opløsning, eller slette valgte fotografier.

#### Slet alle fotografier fra iPod nano:

- 1 Slut iPod nano til computeren, og åbn iTunes.
- 2 Vælg iPod nano i iTunes, og klik på Fotografier.
- 3 Vælg "Synkroniser fotografier fra".

Afkrydsningsfeltet er allerede valgt, og hvis du klikker en gang til i det, er det ikke valgt mere. Der vises en dialog, hvor du bliver bedt om at bekræfte.

4 Klik på Fjern fotografier i den viste dialog, og klik derefter på Anvend.

Ingen fotografier fjernes, før du klikker på Anvend. Hvis du ændrer mening, skal du vælge Synkroniser fotografier igen.

#### Slet valgte fotografier:

- 1 Slut iPod nano til computeren, og åbn iTunes.
- 2 Vælg iPod nano i iTunes, og klik på Fotografier.
- 3 Vælg knappen ved siden af "Valgte album, begivenheder og ansigter, og inkluder automatisk", og vælg derefter en mulighed på lokalmenuen.
- 4 Fravælg de emner, du vil fjerne fra iPod nano, og klik derefter på Anvend.

## Ur

Du kan bruge uret på iPod nano som stopur, til tidtagning og til at vise tiden i flere tidszoner.

#### **Tilpasse uret**

Du kan vælge forskellige urskiver til iPod nano og vælge, hvordan tiden skal vises. Du kan f.eks. bruge 24-timers format eller vælge, om uret skal vises, når skærmen på iPod nano bliver tændt. Hvis du vælger verdensuret, kan du vise tiden i yderligere to tidszoner.

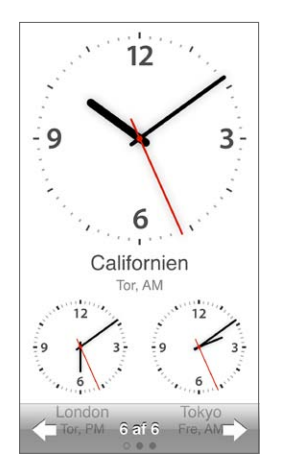

**Skift urskiven:** Gør et af følgende:

- Tryk på Indstillinger > Generelt > Dato & tid > Urskive, tryk på en af mulighederne, og tryk på Indstil.
- Tryk på Ur på hjemmeskærmen, tryk på urskiven, og tryk derefter på de venstre- eller højrepile, der vises. Stop, når du ser den urskive, du vil have, hvorefter den indstilles som standardurskiven, indtil du ændrer den.

Hvis du indstiller urskiven til verdensuret, skal du indstille tidszonerne.

#### Indstil en tidszone til verdensuret:

- 1 Vælg urskiven til verdensuret på en af de måder, der er beskrevet ovenfor.
- 2 Tryk på Indstillinger > Generelt > Dato & tid > Verdensur på hjemmeskærmen.

Hvis iPod nano er indstillet til en anden urskive, vises Verdensur ikke i Dato & tid.

3 Tryk på en lokalitet i Verdensure, og tryk derefter på den by, der er nærmest den lokalitet, du vil vise.

Her er nogle flere forslag til, hvordan du kan vise tidspunkter på iPod nano:

| Indstille tid, dato og tidszone                   | Trykke på Indstillinger > Generelt > Dato & tid<br>på hjemmeskærmen.                                                                         |
|---------------------------------------------------|----------------------------------------------------------------------------------------------------|
| Vise tiden med et 24-timers ur                    | Trykke på Indstillinger > Generelt > Dato og tid på<br>hjemmeskærmen og derefter på []off) ved siden af<br>24-timers ur for at slå det til.  |
| Vise urskiven, når vågeblus afbrydes på iPod nano | Trykke på Indstillinger > Generelt > Dato & tid og<br>derefter på []orr ved siden af "Vis tid, når vågeblus<br>afbrydes" for at slå det til. |

#### Bruge stopuret

iPod nano har et stopur, så du kan tage tid på begivenheder og intervaller, f.eks. runder på en bane. Du kan afspille musik og anden lyd, mens du bruger stopuret.

| Sto     | opur 🖃   |
|---------|----------|
|         | 00:12,40 |
| 00:5    | 4,00     |
|         |          |
| Stop    | Runde    |
| runde 5 | 00:05,30 |
| runde 4 | 00:12,40 |
| runde 3 | 00:09,70 |
| runde 2 | 00:15,10 |
| runde 1 | 00:13,50 |

#### Brug stopuret:

- 1 Tryk på Ur på hjemmeskærmen.
- 2 Skub til venstre for at se betjeningsmulighederne til stopuret.
- 3 Tryk på Start.
  - Du registrerer runder ved at trykke på Runde efter hver runde.
  - Du sætter stopuret på pause ved at trykke på Stop. Tryk på Start for at genoptage.
- 4 Tryk på Stop, når du er færdig.

iPod nano viser statistiske oplysninger om runder fra den sidste session på skærmen. Husk at notere tider for runderne, før du starter en ny session. Når du trykker på Nulstil, slettes oplysningerne.

#### Bruge tidtagning

Brug tidtagningsfunktionen på iPod nano til at indstille en alarm og et interval, før iPod nano slukkes automatisk. Tidtagningen fortsætter, når iPod nano er slukket, men du kan ikke høre alarmlyden.

#### Indstil tidtagning:

1 Tryk på Ur på hjemmeskærmen.

2 Skub til venstre to gange for at se betjeningsmulighederne til tidtagning.

3 Svirp for at indstille timer og minutter, før alarmen lyder, og tryk derefter på Når tidt. slutter.

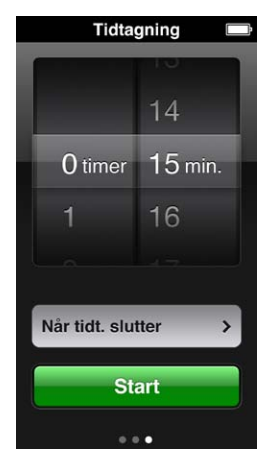

- 4 Tryk på en advarselslyd, og tryk på Indstil.
- 5 Tryk på Start, når du er klar til at starte tidtagningen.

#### Annuller tidtagningen:

- 1 Tryk på Ur på hjemmeskærmen.
- 2 Skub for at se betjeningsmulighederne til tidtagning.
- 3 Tryk på Annuller.

Du kan indstille iPod nano til at slukke automatisk, når den har spillet musik eller andet indhold i et bestemt stykke tid.

| Når tidt. slutter |   |
|-------------------|---|
| Annuller          |   |
| iPod på vågeblus  | ~ |
| Marimba           |   |
| Alarm             |   |
| Stigende          |   |
| Gøen              |   |
| Klokketårn        |   |
|                   |   |

#### Indstil et interval for vågeblus:

- 1 Tryk på Ur på hjemmeskærmen.
- 2 Skub til venstre to gange for at se betjeningsmulighederne til tidtagning.
- 3 Svirp for at indstille timer og minutter, og tryk derefter på Når tidt. slutter.
- 4 Tryk på iPod på vågeblus, og tryk på Indstil.
- 5 Tryk på Start, når du er klar.

### Memoer

# 10

Du kan optage og lytte til memoer på iPod nano, markere dem og derefter synkronisere dem til iTunes. Symbolet for Memoer vises på hjemmeskærmen, når der er tilsluttet en mikrofon, eller hvis der er stemmeoptagelser på iPod nano.

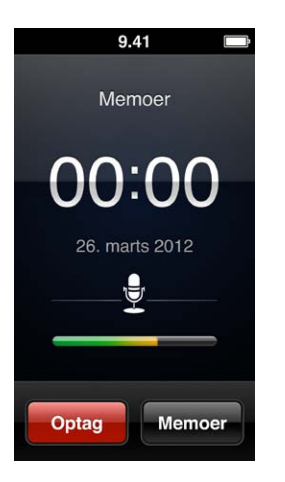

#### **Optage memoer**

Du kan bruge Apple EarPods med fjernbetjening og mikrofon (ekstraudstyr) eller et kompatibelt tilbehør fra en tredjepart til at optage memoer på iPod nano.

#### Optag et memo:

- 1 Tilslut en kompatibel mikrofon, og tryk derefter på Memoer på hjemmeskærmen.
- 2 Tryk på Optag, og begynd at tale.

Du kan trykke på Pause og derefter trykke på Genoptag lige så mange gange, som du vil, under optagelsen.

3 Tryk på Stop, når du er færdig.

Den forbrugte tid vises på skærmen, mens du optager. Hvis du trykker på knappen Hjem eller forlader skærmen Memoer, stopper optagelsen automatisk.

#### Lytte til optagelser

Du kan afspille optagelser uden at tilslutte mikrofonen. Betjeningsmulighederne til afspilning af memoer ligner dem til andre typer lyd på iPod nano.

#### Lyt til en optagelse:

- 1 Tryk på Memoer på hjemmeskærmen.
- 2 Tryk på Memoer, og tryk på en optagelse.

Optagelsen afspilles automatisk.

3 Tryk på III for at sætte afspilning på pause.

Tryk på skærmen for at se flere betjeningsmuligheder.

Du kan også styre afspilning på følgende måder:

| Sæt på pause                               | Tryk på Ⅲ, afmonter dine EarPods eller tryk på<br>knappen Afspil/pause (mellem lydstyrkeknapperne).                                                                                                    |  |
|--------------------------------------------|----------------------------------------------------------------------------------------------------|--|
| Genoptag en optagelse, der er sat på pause | Tryk på ▶ eller på knappen Afspil/pause (mellem<br>lydstyrkeknapperne).                                                                                                    |  |
| Start optagelsen forfra                    | Tryk på ฬ .                                                                                                    |  |
| Hop til slutningen af optagelsen           | Tryk på ₩, eller tryk to gange på knappen Afspil/<br>pause (mellem lydstyrkeknapperne).                                                                                                    |  |
| Gå til et sted i en optagelse              | Tryk på skærmen, og træk afspilningsmærket langs<br>spillelinjen. Skub fingeren nedad for at reducere<br>hastigheden, så præcisionen øges. Jo længere du<br>skubber fingeren nedad, jo mindre bliver intervallerne. |  |
| Afspil de sidste 30 sekunder               | Tryk på 😇 på den anden betjeningsskærm.                                                                                                    |  |
| Indstil afspilningshastigheden             | Tryk på skærmen, og tryk på 🗱. Tryk på<br>betjeningselementet igen for at ændre hastigheden.<br>= Afpil med dobbelt hastighed<br>= Afpil med normal hastighed<br>= Afpil med halv hastighed                         |  |

#### Administrere optagelser

Dine arkiverede optagelser vises efter dato og tid. Du kan tildele mærker til optagelser, så det er nemmere at organisere dem. Brug iTunes til at kopiere optagelser til computeren.

#### Giv en optagelse et mærke:

- 1 Tryk på Memoer på skærmen Memoer.
- 2 Tryk på en optagelse, og tryk på skærmen igen, når den afspilles.
- 3 Tryk på 🗐, og tryk derefter på en af mulighederne.

Du kan vælge Memo, Podcast, Interview, Forelæsning, Ide, Møde eller Præsentation.

Optagelsen vises på listen med det valgte mærke sammen med dag og tidspunkt for optagelsen.

#### Slet en optagelse:

- 1 Tryk på Memoer på skærmen Memoer.
- 2 Tryk på Rediger.
- 3 Tryk på 🗢 ved siden af optagelsen, og tryk på Slet.
- 4 Klik på OK, når du er færdig.

#### Synkroniser memoer med computeren:

- Hvis iPod nano er indstillet til at synkronisere sange automatisk: Memoer på iPod nano synkroniseres til en spilleliste i iTunes kaldet Indtalte memoer (og fjernes fra iPod nano), når du tilslutter iPod nano. Se Synkronisere automatisk på side 15.
- Hvis iPod nano er indstillet til at synkronisere sange manuelt: iTunes spørger, om du vil synkronisere nye memoer, næste gang du synkroniserer. Se Administrere iPod nano manuelt på side 16.

## Tilgængelighed

# 11

#### Funktioner til universel adgang

Tilgængelighedsfunktioner gør det lettere for syns- og hørehandicappede brugere og brugere med andre fysiske handicap at bruge iPod nano. Disse funktioner omfatter:

- VoiceOver
- Monolyd
- Inverter farver

Du kan slå disse funktioner til og fra på iPod nano eller i iTunes. Du kan også vælge en indstilling, der slår VoiceOver eller Inverter farver til eller fra ved tre tryk på knappen Hjem (se Aktivere tilgængelighedsfunktioner hurtigt på side 52.

#### Slå tilgængelighedsfunktioner til i iTunes:

- 1 Slut iPod nano til computeren, og åbn iTunes.
- 2 I iTunes skal du vælge iPod nano og derefter klikke på fanen Resume.
- 3 Under Indstillinger skal du vælge Konfigurer Universel adgang.
- 4 Vælg de ønskede muligheder, og klik på OK.
- 5 Klik på Anvend.

I de følgende afsnit findes oplysninger om, hvordan du slår tilgængelighedsfunktioner til og fra på iPod nano.

Du kan få flere oplysninger om funktioner til handicappede på Mac og iPod nano på www.apple.com/dk/accessibility.

#### **Bruge VoiceOver**

VoiceOver læser det op, der sker på skærmen, så du kan bruge iPod nano uden at se den. VoiceOver taler det sprog, du vælger i indstillingerne under Tilgængelighed på iPod nano.

VoiceOver er tilgængelig på mange sprog, men ikke alle.

VoiceOver fortæller dig om hvert element på skærmen, når det er valgt. Når et element er valgt, indrammes det af en hvid firkant, hvorefter VoiceOver læser navnet på emnet op og beskriver det. Firkanten kaldes VoiceOver-markøren.

Hvis der er valgt tekst, læser VoiceOver teksten op. Hvis der er valgt et betjeningselement (f.eks. en knap eller en kontakt), vil VoiceOver evt. beskrive, hvad emnet gør, eller give dig instruktioner, f.eks. "tryk to gange for at åbne".

| VoiceOver                          |                     |
|------------------------------------|---------------------|
| på skærmen o                       | op.                 |
| Vælge et em<br>Rør ved det         | ne                  |
| Aktivere det valgt<br>Tryk to gang | <b>e emne</b><br>e. |
| Rulle<br>Svirp med en fir          | nger.               |
| Læs info op                        | 0                   |
| Talehastighed                      |                     |
| <b>*</b>                           |                     |
|                                    |                     |

#### Indstil VoiceOver på iPod nano:

- 1 Slut EarPods eller hovedtelefoner til iPod nano.
- 2 Tryk på Indstillinger på hjemmeskærmen og derefter på Generelt.
- 3 Tryk på Tilgængelighed.
- 4 Tryk på VoiceOver, og indstil disse muligheder:
  - *Læs info op:* Forklarer, hvordan du skal interagere med emnet i VoiceOver-markøren. Du kan evt. slå denne mulighed til for at lære at bruge iPod nano og slå den fra senere.
  - *Læsehastighed:* Forøger eller formindsker VoiceOvers talehastighed. Det har ingen betydning for talehastigheden til lydbøger eller podcasts.
  - *Sprog:* Indstiller sproget til VoiceOver. Det skal være det samme sprog, som iPod nano er indstillet til.
- 5 Tryk på 🔤 for at slå VoiceOver til.

Hvis det er første gang, du har slået VoiceOver til på iPod nano, vises der en dialog.

6 Tryk på OK i dialogen, og tryk derefter to gange på OK for at bekræfte.

Hvis du ikke kan se skærmen, skal du flytte fingeren, indtil du hører "OK knap", og derefter trykke to gange med en finger.

Hvis du ikke gør noget i 15 sekunder, forsvinder dialogen, og VoiceOver bliver slået fra.

Når VoiceOver er slået til, bruger du et andet sæt bevægelser til betjening af iPod nano. Hvis du skifter mening og vil slå VoiceOver fra, skal du trykke to gange med to fingre for at flytte kontakten til Fra. Hvis du navigerer væk fra skærmen Indstillinger, skal du bruge VoiceOverbevægelser for at vende tilbage til indstillingen og slå den fra.

#### Slå VoiceOver fra på iPod nano vha. VoiceOver-bevægelser:

1 Tryk på knappen Hjem, og flyt en finger rundt på skærmen, indtil du hører "Indstillinger".

Hvis du ikke hører "Indstillinger", skal du skubbe med to fingre for at flytte til en anden skærm og prøve igen.

- 2 Tryk to gange for at åbne Indstillinger.
- 3 Flyt fingeren op eller ned på skærmen, indtil du ser eller hører "Generelt", og tryk derefter to gange.

- 4 Flyt fingeren op eller ned på skærmen, indtil du ser eller hører "Tilgængelighed", og tryk derefter to gange.
- 5 Flyt fingeren op eller ned på skærmen, indtil du ser eller hører "VoiceOver", og tryk derefter to gange.
- 6 Tryk to gange, når du hører "VoiceOver til".

Du hører bekræftelsen "VoiceOver fra". Nu kan du igen bruge standardbevægelser til betjening af iPod nano.

#### VoiceOver-bevægelser

Når VoiceOver er slået til, bruger du følgende bevægelser til betjening af iPod nano:

| Læse skærmen fra toppen                                                      | Svirpe opad med to fingre.                                                                   |  |  |
|------------------------------------------------------------------------------|----------------------------------------------------------------------------------------------|--|--|
| Læse skærmen fra det valgte                                                  | Svirpe nedad med to fingre.                                                                  |  |  |
| Sætte tale på pause eller fortsætte, når dialoger og<br>anden tekst læses op | Trykke på skærmen med en finger.                                                             |  |  |
| Vælge emnet i VoiceOver-markøren                                             | Trykke på skærmen med en finger.                                                             |  |  |
| Aktivere emnet i VoiceOver-markøren                                          | Trykke to gange med en finger.                                                               |  |  |
| Rulle en skærm til venstre                                                   | Skubbe til højre med to fingre.                                                              |  |  |
| Rulle en skærm til højre                                                     | Skubbe til venstre med to fingre.                                                            |  |  |
| Rulle en skærm op på en liste eller en menu                                  | Svirpe nedad med en finger.                                                                  |  |  |
| Rulle en skærm ned på en liste eller en menu                                 | Svirpe opad med en finger.                                                                   |  |  |
| Starte eller stoppe den aktuelle handling                                    | Trykke med to fingre.                                                                        |  |  |
| Forøge eller formindske værdien af en<br>valgt mulighed                      | Svirpe opad med en finger for at øge indstillingen og nedad for at formindske indstillingen. |  |  |
| Vende tilbage til hjemmeskærmen                                              | Trykke på knappen Hjem.                                                                      |  |  |

#### Indstille monolyd

Monolyd kombinerer lyden fra venstre og højre kanal til et monosignal, der afspilles i begge sider af dine EarPods. Det giver brugere med nedsat hørelse på det ene øre mulighed for at høre begge kanaler med det andet øre.

#### Slå monolyd til og fra:

- 1 Tryk på Indstillinger > Generelt på hjemmeskærmen.
- 2 Tryk på Tilgængelighed.
- 3 Tryk på kontakten Til/fra ved siden af Monolyd.

#### Invertere skærmens farver

Du kan invertere farverne på skærmen på iPod nano, hvilket kan gøre det nemmere at læse på skærmen. Når Inverter farver er slået til, ser skærmen ud som et negativ.

#### Slå Inverter farver til og fra:

- 1 Tryk på Indstillinger > Generelt på hjemmeskærmen.
- 2 Tryk på Tilgængelighed.
- 3 Tryk på kontakten Til/fra ved siden af Inverter farver.

#### Aktivere tilgængelighedsfunktioner hurtigt

Du kan indstille iPod nano til at slå Inverter farver eller VoiceOver til og fra, når du trykker tre gange på knappen Hjem. Det gør det nemmere at dele iPod nano med en anden person, som ikke har behov for de samme funktioner.

#### Slå genvejen til tilgængelighed til:

- 1 Tryk på Indstillinger > Generelt på hjemmeskærmen.
- 2 Tryk på Tilgængelighed.
- 3 Tryk på Tryk tre gange på Hjem, og tryk derefter på et af mulighederne.

## EarPods og Bluetooth-tilbehør

Du kan bruge de EarPods, der fulgte med iPod nano, eller et stort udvalg af kompatible øretelefoner, hovedsæt og højttalere fra tredjeparter til at lytte til musik og andet lydindhold, se videoer og se fotografier. Du kan også bruge iPod nano med kompatible Bluetooth-hovedsæt og håndfri systemer i nogle biler.

*ADVARSEL:* Der findes vigtige oplysninger om, hvordan du undgår at beskadige hørelsen, i Kapitel 14, Sikkerhed og håndtering, på side 62.

#### Bruge Apple EarPods

De Apple EarPods, som fulgte med iPod nano, sluttes til porten til øretelefoner i bunden af iPod nano. Anbring dine EarPods i ørerne som vist.

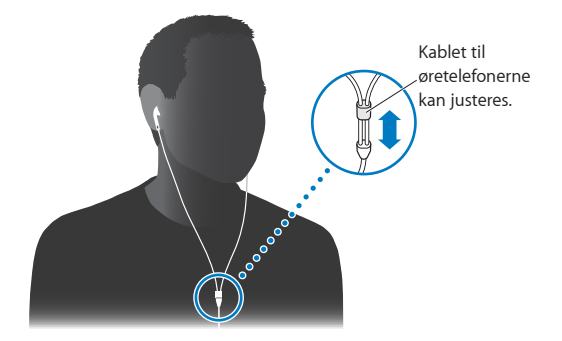

Hvis du har Apple EarPods med fjernbetjening og mikrofon eller Apple-øretelefoner med fjernbetjening og mikrofon, kan du også navigere gennem spillelister. Du kan få flere oplysninger i dokumentationen til disse tilbehør.

#### Bruge Apple EarPods med fjernbetjening og mikrofon

Apple EarPods med fjernbetjening og mikrofon (vist her) sælges separat. De er udstyret med en mikrofon, lydstyrkeknapper og en integreret knap, som gør det muligt at betjene lydafspilning og få navnene på spor læst op.

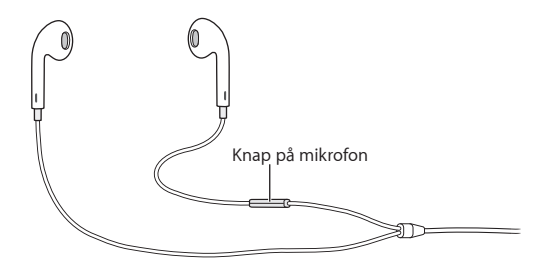

Tilslut dine EarPods for at lytte til musik og FM-radio eller optage et memo vha. den indbyggede mikrofon. Tryk på knappen i midten af mikrofonen for at styre musikafspilning og få navnene på sporene læst op.

| Sætte en sang eller træning på pause    | Trykke på knappen i midten. Tryk igen for at<br>fortsætte afspilning.                                                                                 |
|-----------------------------------------|----------------------------------------------------------------------------------------------------|
| Hoppe til den næste sang                | Trykke på knappen i midten to gange hurtigt<br>efter hinanden.                                                                                        |
| Hoppe til den forrige sang              | Trykke på knappen i midten tre gange hurtigt<br>efter hinanden.                                                                                       |
| Spole frem                              | Trykke på knappen i midten to gange hurtigt efter<br>hinanden og holde den nede.                                                                      |
| Spole tilbage                           | Trykke på knappen i midten tre gange hurtigt efter<br>hinanden og holde den nede.                                                                     |
| Justere lydstyrken                      | Trykke på knappen + eller                                                                                                    |
| Få navnet på det aktuelle spor læst op. | Holde knappen i midten nede, indtil du hører den<br>aktuelle sangtitel og kunstnerens navn.                                                           |
|                                         | Hvis du lytter til en lydbog, podcast eller iTunes U-<br>samling, hører du titlen på bogen og navnet på<br>forfatteren eller oplysninger om episoden. |
| Vælge en anden spilleliste              | Trykke på og holde knappen i midten nede under<br>præsentationen af sangtitlen og kunstnernavnet,<br>indtil du hører den første spilleliste.          |
|                                         | Klik på knappen + eller – for at flytte frem eller tilbage<br>på listen med spillelister. Klik på knappen i midten, når<br>du hører den, du vil have. |

*Bemærk:* Knappen Afspil/pause på iPod nano virker på samme måde som knappen i midten på Apple EarPods med fjernbetjening og mikrofon.

#### Tilslutte Bluetooth-tilbehør

Du kan bruge iPod nano med kompatible Bluetooth-hovedsæt og andet tilbehør, inklusive nogle håndfri systemer i nyere biler. iPod nano understøtter A2DP til lydstreaming og AVRCP til at styre afspilning på Bluetooth-enheder. Før du kan bruge en Bluetooth-enhed, skal du parre den med iPod nano.

Du kan også bruge iPod nano med en Nike+-sensor eller en Bluetooth-pulsmåler. Indstil Bluetooth-fitnessenheder i Fitness (se Vælge fitness-indstillinger på side 34). *Vigtigt:* Dokumentationen til Bluetooth-enheden indeholder instruktioner i brug, parring med andre enheder og optimering af ydeevnen.

| Bluetooth          | * |
|--------------------|---|
| Bluetooth          |   |
| Enheder            |   |
| Headphones         |   |
| Car<br>Ikke parret |   |
| Nu synlige         | 3 |

#### Par iPod nano med en Bluetooth-enhed:

- 1 Følg de instruktioner, der fulgte med enheden, for at gøre den synlig eller indstille den til at søge efter andre Bluetooth-enheder.
- 2 Tryk på Indstillinger > Bluetooth på hjemmeskærmen på iPod nano.
- 3 Tryk på 🕼 for at slå det til.

iPod nano begynder at søge efter tilgængelige Bluetooth-enheder.

4 Tryk på enheden, når den vises på listen.

Når parringen er færdig, vises meddelelsen "Tilsluttet" under navnet på enheden.

Nogle Bluetooth-enheder kræver en kode, før de pardannelsen kan gennemføres. Hvis du bliver bedt om at indtaste en kode, skal du se i dokumentationen til enheden og indtaste den kode, der står i dokumentationen.

Hvis enheden bruger systemet Simple Secure Pairing, vises der en sekscifret kode på iPod nano og på Bluetooth-enhedens skærm. Hvis koderne er ens, skal du trykke på Dan par på iPod nano for at gennemføre parringen.

#### Opret forbindelse til en parret Bluetooth-enhed:

En Bluetooth-enhed kan parres med iPod nano, selvom den ikke er tilsluttet. Du skal oprette forbindelse til enheden, før du kan bruge den.

Tryk på Indstillinger > Bluetooth på hjemmeskærmen, og tryk derefter på den parrede enhed.

Når den er tilsluttet, vises meddelelsen "Tilsluttet" under navnet på enheden.

#### Annuller pardannelse med en Bluetooth-enhed:

- 1 Tryk på Indstillinger > Bluetooth på hjemmeskærmen.
- 2 Tryk på 📀 ud for enheden på listen Enheder.
- 3 Tryk på "Glem denne enhed".

#### Skifte mellem enheder til udgående lyd

Hvis mere end en enhed til udgående lyd er tilsluttet eller parret med iPod nano, kan du bruge betjeningsmulighederne på iPod nano til at vælge en enhed til udgående lyd.

Når der er flere tilgængelige enheder, vises der et højttalersymbol ved siden af lydstyrkemærket til musik og i de ekstra betjeningsmuligheder til afspilning af andre typer lyd, video og film.

| <b>■</b> ()) | Vises, når der er tilsluttet EarPods eller andre<br>hovedtelefoner via stikket til øretelfoner, og et understøttet<br>USB-lydtilbehør er tilsluttet Lightning-porten. |
|--------------|----------------------------------------------------------------------------------------------------|
| <            | Vises, når EarPods eller andre lydenheder, der ikke<br>er Bluetooth-kompatible, er valgt, og der er andre<br>tilgængelige muligheder til udgående lyd.                |
| <b>≼</b> ⊁   | Vises, når en Bluetooth-enhed er valgt, og der er andre<br>tilgængelige muligheder til udgående lyd.                                                                  |

iPod nano skal være parret med en Bluetooth-enhed, før du kan bruge betjeningsmulighederne.

#### Vælg en enhed til udgående lyd:

Tryk på symbolet, og tryk derefter på enheden på listen.

EarPods og andre hovedtelefoner, der er tilsluttet via stikket til øretelefoner, vises som "iPod" på listen.

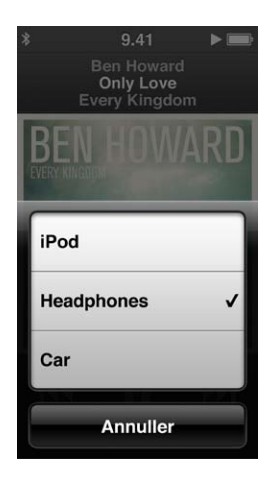

## Gode råd og fejlfinding

## De fleste problemer iPod nano med kan løses vha. instruktionerne i dette kapitel.

## De fem løsningsforslag: Nulstille, prøve igen, starte igen, geninstallere, gendanne

Husk følgende fem løsningsforslag, hvis der opstår problemer med iPod nano. Prøv forslagene et ad gangen, indtil problemet er løst. Hvis et af disse løsningsforslag ikke virker, skal du læse videre for at finde løsninger til bestemte problemer.

- Nulstil iPod nano. Se Generelle forslag nedenfor.
- Prøv igen med en anden USB-port, hvis du ikke kan se iPod nano i iTunes.
- Genstart computeren, og sørg for, at de nyeste softwareopdateringer er installeret.
- · Geninstaller den nyeste version af iTunes-software fra internettet.
- Gendan iPod nano. Se Opdatere og gendanne iPod-software på side 61.

#### Generelle forslag

Du kan løse de fleste problemer med iPod nano ved at nulstille den.

#### Hvis du skal nulstille iPod nano

 Sørg først for, at iPod nano er ladt op. Tryk derefter på knappen Vågeblus til/fra og knappen Hjem i 6 sekunder, indtil Apple-logoet vises.

#### Hvis iPod nano ikke tændes eller reagerer

 Batteriet i iPod nano skal muligvis oplades. Slut iPod nano til en USB 2.0-port med stor kapacitet eller en USB 3.0-port på computeren eller til en Apple USB-strømforsyning, og oplad batteriet. Se efter ladesymbolet på skærmen på iPod nano, og kontroller, at iPod nano faktisk oplades.

*Bemærk:* På de fleste tastaturer leverer USB 2.0-porten ikke strøm nok til at oplade iPod nano. Slut iPod nano til en USB 2.0-port med stor kapacitet eller en USB 3.0-port på computeren.

Prøv de fem løsningsforslag, et for et, indtil iPod nano reagerer.

#### Hvis du vil afmontere iPod nano, men meddelelsen "Forbundet" eller "Synkroniserer" vises

- Hvis iPod nano er ved at synkronisere musik, skal du vente, til den er færdig.
- Vælg iPod nano i iTunes, og klik på knappen Skub ud (▲)
- Hvis iPod nano forsvinder fra iTunes, men meddelelsen "Forbundet" eller "Synkroniserer" stadig vises på skærmen på iPod nano, skal du afmontere iPod nano.

Hvis iPod nano ikke forsvinder fra iTunes, skal du trække symbolet for iPod nano fra skrivebordet til papirkurven, hvis du bruger en Mac. Hvis du bruger en Windows-computer, skal du skubbe enheden ud i Denne computer eller klikke på ikonet Sikker fjernelse af hardware på proceslinjen og vælge iPod nano. Hvis du stadig kan se meddelelsen "Forbundet" eller "Synkroniserer", skal du genstarte computeren og skubbe iPod nano ud igen.

#### Hvis iPod nano ikke afspiller musik

- Sørg for, at lydstyrken er justeret korrekt. Måske er der indstillet en maksimal lydstyrke. Du kan ændre eller fjerne denne indstilling i Indstillinger. Se Indstille maksimal lydstyrke på side 25.
- Sørg for at bruge iTunes 10.7 eller en nyere version (kan hentes fra www.itunes.com/dk/download). Sange, der er købt i iTunes Store vha. tidligere versioner af iTunes, kan ikke afspilles på iPod nano, før du opdaterer iTunes.

#### Hvis du slutter iPod nano til computeren, og der ikke sker noget

- Sørg for, at den nyeste iTunes-software er installeret fra www.itunes.com/dk/download.
- Prøv at bruge en anden USB-port på computeren.

*Bemærk:* Computeren skal have en USB 2.0- eller USB 3.0-port, før du kan tilslutte iPod nano. Hvis du har en Windows-computer, som ikke har en USB 2.0-port, kan du evt. købe og installere et USB 2.0-kort.

- Hvis iPod nano er tilsluttet et USB-samlingspunkt, kan du prøve at slutte iPod nano direkte til en USB 2.0-port med stor kapacitet eller en USB 3.0-port på computeren.
- iPod nano skal måske nulstilles (se side 57).
- Hvis du slutter iPod nano til en bærbar computer vha. Lightning-kablet, skal du slutte computeren til en stikkontakt, før du tilslutter iPod nano.
- Kontroller, at computeren og softwaren opfylder kravene. Se Hvis du vil kontrollere systemkravene på side 60.
- Kontroller alle kabler. Afmonter kablet i begge ender, og sørg for, at der ikke er nogen fremmedlegemer i USB-portene. Sæt derefter kablet i igen.
- Prøv at starte computeren igen.
- Hvis ingen af disse forslag løser problemet, skal du evt. gendanne software på iPod nano. Se Opdatere og gendanne iPod-software på side 61.

#### Hvis musikken stopper, når skærmen på iPod nano slukker

• Kontroller, at porten til øretelefoner er fri for snavs.

#### Hvis iPod nano viser meddelelsen "Slut til strømforsyning"

 Denne meddelelse kan vises, hvis spændingen på iPod nano er meget lav, og batteriet skal oplades, før iPod nano kan kommunikere med computeren. Du oplader batteriet ved at slutte iPod nano til en USB 2.0-port med stor kapacitet eller en USB 3.0-port på computeren.

Lad iPod nano være sluttet til computeren, indtil meddelelsen forsvinder, og iPod nano vises i iTunes eller Finder. Afhængigt af hvor tomt batteriet er, kan det være nødvendigt at oplade iPod nano i op til 30 minutter, før den kan starte.

Du oplader iPod nano hurtigere, hvis du bruger en Apple USB-strømforsyning (ekstraudstyr).

#### Hvis iPod nano viser meddelelsen "Brug iTunes til at gendanne"

 Sørg for, at du har installeret den nyeste iTunes-software på computeren (hent den fra www.itunes.com/dk/download.

- Slut iPod nano til computeren. Når iTunes starter, skal du følge vejledningen på skærmen for at gendanne software til iPod nano.
- Hvis det ikke løser problemet at gendanne software til iPod nano, skal iPod nano muligvis repareres. Du kan arrangere service på webstedet med service og support til iPod på www.apple.com/dk/support/ipod.

#### Hvis du ikke kan føje en sang eller et andet emne til iPod nano

- Sangen har måske et format, som iPod nano ikke understøtter. Følgende lydformater understøttes af iPod nano. Disse inkluderer formater til lydbøger og podcasting:
  - AAC (M4A, M4B, M4P, op til 320 kbps)
  - Apple Lossless (et komprimeret format i høj kvalitet)
  - MP3 (op til 320 kbps)
  - MP3 Variable Bit Rate (VBR)
  - WAV
  - AA (audible.com spoken word, formaterne 2, 3 og 4)
  - AIFF

En sang, der er kodet i Apple Lossless-format, har cd-kvalitet, men fylder kun halvt så meget, som hvis den var kodet i AIFF- eller WAV-format. Den samme sang kodet i AAC- eller MP3-format fylder endnu mindre. Når du importerer sange fra en cd vha. iTunes, konverteres de som standard til AAC-format.

Hvis du har en sang i iTunes, som ikke understøttes af iPod nano, kan du konvertere den til et format, som iPod nano understøtter. Du kan få flere oplysninger i iTunes-hjælp.

Med iTunes til Windows kan du konvertere WMA-filer, der ikke er beskyttet, til AAC- eller MP3format. Det kan være nyttigt, hvis du har et bibliotek med musik, der er kodet i WMA-format.

iPod nano understøtter ikke audible.com format 1-, MPEG Layer 1- og MPEG Layer 2- og WMA-lydarkiver/-filer.

Du kan ikke synkronisere HD-video til iPod nano; den understøtter kun video i standardopløsning. Du kan evt. konvertere en video, så den kan afspilles på iPod nano. Du kan få flere oplysninger i iTunes-hjælp.

#### Hvis iPod nano viser meddelelsen "Opret forbindelse til iTunes for at aktivere Genius"

 Du har ikke slået Genius til i iTunes, eller du har ikke synkroniseret iPod nano, efter du slog Genius til i iTunes. Se Oprette Genius-spillelister på side 23.

#### Hvis iPod nano viser meddelelsen "Genius er ikke tilgængelig til den valgte sang"

 Genius er slået til, men kan ikke oprette en Genius-spilleliste vha. den valgte sang. Der føjes hele tiden nye sange til Genius-databasen i iTunes Store, så prøv snart igen.

#### Hvis iPod nano ikke kan modtage et radiosignal

- Sørg for, at dine EarPods eller hovedtelefoner er tilsluttet korrekt.
- Prøv at flytte kablet til øre- eller hovedtelefonerne, og sørg for, at kablet ikke er rullet op eller snoet.
- Flyt til et område med bedre modtageforhold, f.eks. i nærheden af et vindue eller udendørs.

#### Hvis du kommer til at indstille iPod nano til at bruge et sprog, som du ikke forstår

- Du kan nulstille sproget:
  - 1 Tryk på Indstillinger på hjemmeskærmen (symbolet ligner et tandhjul).
  - 2 Tryk på den anden kommando på menuen oppefra (Generelt).

- 3 Svirp til slutningen af listen, og tryk på den anden kommando på menuen nedefra (Sprog).
- 4 Tryk på dit sprog, og tryk derefter på knappen øverst til højre på menuen (OK).

Knappen til venstre er Annuller.

 Du kan også nulstille alle indstillinger (synkroniseret indhold bliver ikke slettet eller ændret). Tryk på Indstillinger, tryk på den sidste kommando på menuen (Nulstil indstillinger), og tryk derefter på den røde knap (Nulstil).

Den sidste knap er Annuller.

 Hvis du ikke kan finde kommandoen Nulstil indstillinger, kan du gendanne de originale indstillinger på iPod nano og vælge et sprog. Se Opdatere og gendanne iPod-software på side 61.

#### Hvis iPod nano ikke reagerer, og der vises et felt omkring emner på skærmen

1 VoiceOver er evt. slået til. Klik tre gange på knappen Hjem.

Hvis skiftefunktionen er slået til for VoiceOver, kan du slå VoiceOver til eller fra ved at trykke tre gange på knappen Hjem.

2 Hvis feltet stadig er synligt, skal du bruge VoiceOver-bevægelser til at slå det fra (se VoiceOverbevægelser på side 51).

#### Hvis iPod nano læser teksten på skærmen op

 VoiceOver er måske slået til, og du skal bruge VoiceOver-bevægelser til at slå det fra (se VoiceOver-bevægelser på side 51.

#### Hvis du vil kontrollere systemkravene

Før du kan bruge iPod nano, skal du have:

- En af følgende computerkonfigurationer:
  - En Mac med en USB 2.0-port med stor kapacitet eller en USB 3.0-port
  - En Windows-computer med en USB 2.0-port med stor kapacitet eller et USB 2.0-kort installeret
- Et af følgende operativsystemer:
  - Mac OS X v10.6.8 eller en nyere version
  - Windows 7, 32 bit version
  - Windows Vista, 32 bit version
  - Windows XP Home eller Professional med Service Pack 2 eller en nyere version
- iTunes 10.7 eller en nyere version (hent det fra www.itunes.com/dk/download)

Hvis din Windows-computer ikke har en USB 2.0-port med stor kapacitet, kan du købe og installere et USB 2.0-kort. Du kan få flere oplysninger om kabler og kompatible USB-kort på www.apple.com/dk/ipod.

Til Mac kræves iPhoto 8.1 eller en nyere version til overførsel af fotografier og album til iPod nano. Denne software er valgfri. iPhoto er måske allerede installeret på din Mac, så se efter det i mappen Programmer.

Både på Mac- og Windows-computere kan iPod nano synkronisere digitale fotografier fra mapper på computerens harddisk.

#### Hvis du vil bruge iPod nano med både en Mac og en Windows-computer

 Hvis du bruger iPod nano med en Mac og vil bruge den med en Windows-computer, skal du gendanne iPod-software til brug med Windows-computeren (se Opdatere og gendanne iPodsoftware på side 61). *Vigtigt:* Når du gendanner iPod-software, slettes alle data på iPod nano, inklusive sange.

Du kan ikke skifte fra at bruge iPod nano med en Mac til at bruge den med en Windowscomputer uden at slette alle data på iPod nano.

#### Opdatere og gendanne iPod-software

Du kan bruge iTunes til at opdatere og gendanne software til iPod. Du bør altid opdatere iPod nano, så den bruger den nyeste software. Du kan også gendanne den originale software til iPod nano.

- Hvis du vælger at opdatere, bliver softwaren opdateret, men indstillinger og sange berøres ikke.
- *Hvis du vælger at gendanne*, bliver alle data på iPod nano slettet, inklusive sange, videoer, arkiver/filer, fotografier og alle andre data. De originale indstillinger gendannes på iPod nano.

#### Opdater eller gendan iPod-software:

- 1 Sørg for, at du har en internetforbindelse og har installeret den nyeste version af iTunes fra www.itunes.com/dk/download.
- 2 Slut iPod nano til computeren.
- 3 I iTunes skal du vælge iPod nano og derefter klikke på Resume.

Under Version kan du se, om softwaren på iPod nano er ajour, eller om der skal installeres en ny version af softwaren.

- 4 Klik på Opdater for at installere den nyeste version af softwaren.
- 5 Klik om nødvendigt på Gendan for at gendanne originalindstillingerne på iPod nano (derved slettes alle data på iPod nano). Følg vejledningen på skærmen for at gendanne softwaren.

*Vigtigt:* Når du gendanner iPod-software, slettes alle data på iPod nano, inklusive sange.

## Sikkerhed og håndtering

*ADVARSEL:* Hvis du ikke overholder disse sikkerhedsinstruktioner, er der risiko for brand, elektrisk stød og personskader eller skader på iPod nano og andre genstande. Læs alle nedenstående sikkerhedsoplysninger, før du tager iPod nano i brug.

Sørg for at have brugerhåndbogen til iPod nano ved hånden.

#### Vigtige sikkerhedsoplysninger

Håndtering Håndter iPod nano forsigtigt. Den er fremstillet af metal, glas og plast og indeholder følsomme elektroniske komponenter. iPod nano kan tage skade, hvis du taber, brænder, laver hul i eller maser den, eller hvis den kommer i kontakt med væske. Brug ikke en beskadiget iPod nano, f.eks. hvis skærmen er revnet, da det kan være farligt. Hvis du er bange for at ridse den, kan du bruge et etui.

**Reparation** Åbn ikke iPod nano, og forsøg ikke at reparere den selv. Hvis du adskiller iPod nano, risikerer du at komme til skade eller at beskadige iPod nano. Hvis iPod nano er beskadiget, ikke fungerer korrekt eller kommer i kontakt med væske, skal du kontakte Apple eller en Apple Authorized Service Provider. Der findes flere oplysninger om, hvordan du får service, på www.apple.com/dk/support/ipod.

**Batteri** Forsøg ikke at udskifte batteriet i iPod nano selv, da du risikerer at beskadige batteriet, så det kan blive overophedet og skade dig. Litiumionbatteriet i iPod nano bør kun udskiftes af Apple eller en Apple Authorized Service Provider og skal indleveres til genbrug eller bortskaffes adskilt fra husholdningsaffald. Der findes oplysninger om Apples genbrugsprogram og udskiftning af batterier på www.apple.com/dk/batteries/replacements.html. Brænd ikke batteriet.

**Distraktion** Brug af iPod nano i visse situationer kan virke distraherende, så der opstår en farlig situation. Overhold de regler, der forbyder eller begrænser brugen af hovedtelefoner (f.eks. mens du kører på cykel).

**Oplader** Oplad iPod nano vha. det medfølgende kabel og strømforsyningen (ekstraudstyr) eller vha. USB 2.0-kompatible tredjepartskabler eller -strømforsyninger med logoet "Made for iPod". Hvis du bruger ødelagte kabler eller opladere eller oplader i fugtige omgivelser, risikerer du at få elektrisk stød. Når du bruger Apple Lightning-kablet til at oplade iPod nano, skal du sørge for, at netstikket eller netledningen er sat korrekt i strømforsyningen, inden du slutter den til en stikkontakt. Strømforsyninger kan blive varme ved normal brug, og du risikerer at få forbrændinger, hvis du rører ved dem i lang tid. Sørg altid for tilstrækkelig ventilation omkring strømforsyninger, når du bruger dem.

Høretab Du risikerer at skade din hørelse, hvis du lytter til lyd ved en høj lydstyrke. For at undgå at skade hørelsen skal du ikke lytte ved høj lydstyrke i længere tid ad gangen. Hvis der er baggrundsstøj, og du hele tiden lytter ved en høj lydstyrke, virker lyden måske ikke så høj, som den i virkeligheden er. Brug kun modtagere, øretelefoner, ørestykker, højttalertelefoner eller hovedtelefoner, der er kompatible med enheden. Tænd for lyden, og kontroller lydstyrken, før du sætter noget ind i øret. Du kan finde flere oplysninger om, hvordan du undgår høretab, på www.apple.com/dk/sound. Der findes oplysninger om, hvordan du indstiller den maksimale lydstyrke på iPod nano, i Indstille maksimal lydstyrke på side 25.

ADVARSEL: For at undgå at skade hørelsen skal du ikke lytte ved høj lydstyrke i længere tid ad gangen.

**RF-stråling** iPod nano bruger radiosignaler til at oprette forbindelse til Bluetooth-kompatible enheder. SAR (Specific Absorption Rate) henviser til den hastighed, hvormed et legeme optager RF-stråling. SAR-grænseværdierne er fastsat til 1,6 W pr. kilo (i forhold til en masse på 1 gram væv) i lande, der overholder de amerikanske FCC-grænseværdier, og til 2,0 W pr. kilo (i forhold til et gennemsnit på 10 gram væv) i lande, der overholder de grænseværdier, der er fastsat af Rådet for Den Europæiske Union. Under testen er iPod nanos Bluetooth-radioer indstillet til at sende med den største styrke, og den holdes i almindelige positioner, der simulerer brug tæt ved kroppen. Undgå etuier med metaldele.

Forstyrrelser fra radiosignaler Vær opmærksom på skilte og meddelelser, der forbyder eller begrænser brugen af elektroniske enheder (f.eks. på hospitaler og klinikker eller i sprængningsområder). Selvom iPod nano er designet, testet og fremstillet i overensstemmelse med reglerne for RF-stråling, kan denne stråling fra iPod nano forstyrre driften af andet elektronisk udstyr og få det til at fungere forkert. Sluk iPod nano, eller slå Bluetooth fra, hvor det er forbudt at bruge det, f.eks. på flyrejser, eller når myndighedspersoner beder dig om at gøre det.

Medicinske enheder iPod nano indeholder en radio, der udsender elektromagnetiske felter. Disse elektromagnetiske felter kan forstyrre pacemakere eller andre medicinske enheder. Hvis du har en pacemaker, skal der være mindst 15 cm mellem pacemakeren og iPod nano. Hvis du har mistanke om, at iPod nano forstyrrer pacemakeren eller en anden medicinsk enhed, skal du holde op med at bruge iPod nano og kontakte din læge for at få specifikke oplysninger om din medicinske enhed. De medfølgende hovedtelefoner indeholder magneter i ørepropperne, hvilket kan forstyrre pacemakere, defibrillatorer og andre medicinske enheder. Sørg for, at der er mindst 15 cm mellem pacemakeren eller defibrillatoren og ørepropperne.

**Medicinske problemer** Hvis du har et medicinsk problem, som evt. kan forværres af iPod nano (f.eks. slagtilfælde, besvimelsesanfald, overanstrengte øjne eller hovedpine), skal du rådføre dig med din læge, før du bruger iPod nano.

**Eksplosionsfare** Oplad ikke iPod nano i områder, hvor der er eksplosionsfare, f.eks. ved benzintanke, eller i områder, hvor luften indeholder kemikalier eller partikler (f.eks. korn- eller metalstøv). Adlyd alle skilte og instruktioner.

Gentagne bevægelser Når du gentager bevægelser på iPod nano, kan du opleve ubehag i arme, håndled, skuldre, hals eller andre dele af din krop. Hvis du oplever ubehag, skal du holde op med at bruge iPod nano og kontakte en læge.

/?

#### Vigtige oplysninger om håndtering

**Bruge stik og porte** Tving aldrig et stik ind i en port og tryk aldrig overdrevet hårdt på en knap, da det kan forårsage skader, der ikke er dækket af garantien. Hvis stikket ikke kan sættes i porten uden besvær, passer de sandsynligvis ikke sammen. Se efter fremmedlegemer, og sørg for, at du bruger det rigtige stik, og hold stikket korrekt i forhold til porten.

**Brug iPod nano under acceptable temperaturforhold** iPod nano er designet til at blive brugt ved temperaturer mellem 0° og 35° C og opbevaret ved temperaturer mellem -20° og 45° C. Lave eller høje temperaturer kan midlertidigt forkorte batteritiden eller forårsage, at iPod nano midlertidigt holder op med at virke korrekt. Hvis du efterlader iPod nano i en parkeret bil eller i direkte sollys, kan temperaturen i iPod nano overskride temperaturudsnittene for opbevaring og brug. Undgå ekstreme udsving i temperatur eller luftfugtighed, når du bruger iPod nano, da der kan dannes kondens på eller indeni iPod nano.

Når du bruger iPod nano eller oplader batteriet, er det normalt, at iPod nano bliver varm. Det ydre af iPod nano fungerer som et køleelement, der overfører varme fra enheden til den koldere luft i rummet.

Holde ydersiden af iPod nano ren Rengør med det samme iPod nano, hvis den kommer i kontakt med stoffer, der forårsager pletter, f.eks. blæk, tøjfarve, makeup, snavs, fødevarer, olie og creme. Når du vil rengøre iPod nano, skal du afmontere alle kabler og slukke iPod nano (hold knappen Vågeblus til/fra nede). Brug derefter en blød, let fugtig, fnugfri klud. Sørg for, at der ikke kommer fugt i nogen åbninger. Brug ikke vinduesrens, rengøringsmidler, aerosolspraydåser, opløsningsmidler, sprit, ammoniakholdige midler eller slibemidler til rengøring af iPod nano.

Lightning-kabel Det er normalt, at stikket på Lightning-kablet misfarves efter nogen tids brug. Snavs, støv og væsker kan medføre misfarvning. Hvis du vil fjerne misfarvningen, eller hvis kablet bliver varmt under brug eller ikke kan oplade eller synkronisere iPod nano, skal du tage Lightning-kablet ud af computeren eller strømforsyningen og rengøre det med en blød, fnugfri klud. Brug ikke væske eller rengøringsmidler ved rengøring af stikket på Lightning-kablet.

Bortskaf iPod nano på korrekt vis Der findes oplysninger om bortskaffelse af iPod nano, inkl. andre vigtige oplysninger om overholdelse af regler, i Oplysninger om bortskaffelse og genbrug på side 67.

## Flere oplysninger samt service og support

Du finder serienummeret på iPod nano her:

- Ætset ind på bagsiden af iPod nano.
- Tænd iPod nano, og tryk på Indstillinger > Generelt > Om.
- I iTunes (med iPod nano sluttet til computeren) skal du vælge iPod nano og derefter klikke på Resume.

Du kan finde oplysninger om iPod-software og -service her.

| Hvis du vil læse om                                                      | Skal du                                                                                                    |
|--------------------------------------------------------------------------|----------------------------------------------------------------------------------------------------|
| Service og support,<br>gode råd, øvelser og<br>Apple-softwareoverførsler | Gå ind på: www.apple.com/dk/support/ipodnano                                                                                 |
| Brug af iTunes                                                           | Åbne iTunes og vælge Hjælp > iTunes-hjælp.                                                                                   |
|                                                                          | Du kan finde iTunes-øvelser på internettet (findes kun i nogle lande)<br>på: www.apple.com/dk/support/itunes                 |
| Brug af iPhoto (med OS X)                                                | Åbne iPhoto og vælge Hjælp > iPhoto-hjælp.                                                                                   |
| De nyeste oplysninger om<br>iPod nano                                    | Registrere iPod nano. Du registrerer ved at installere iTunes på<br>computeren og tilslutte iPod nano.                       |
| Hvordan du får service i henhold<br>til garanti                          | Først følge rådene i dette hæfte, hjælpen på skærmen og på internettet.<br>Besøg derefter: www.apple.com/dk/support/ipodnano |

#### **Regulatory Compliance Information**

#### Regulativer

Oplysninger om regulativer, certificering og godkendelsesmærker til iPod nano findes på iPod nano. Gå til Indstillinger > Generelt > Om > Regulativer.

#### FCC Compliance Statement

This device complies with part 15 of the FCC rules. Operation is subject to the following two conditions: (1) This device may not cause harmful interference, and (2) this device must accept any interference received, including interference that may cause undesired operation. See instructions if interference to radio or TV reception is suspected.

#### Radio and TV Interference

This computer equipment generates, uses, and can radiate radio-frequency energy. If it is not installed and used properly—that is, in strict accordance with Apple's instructions—it may cause interference with radio and TV reception.

This equipment has been tested and found to comply with the limits for a Class B digital device in accordance with the specifications in Part 15 of FCC rules. These specifications are designed to provide reasonable protection against such interference in a residential installation. However, there is no guarantee that interference will not occur in a particular installation.

You can determine whether your computer system is causing interference by turning it off. If the interference stops, it was probably caused by the computer or one of the peripheral devices.

If your computer system does cause interference to radio or TV reception, try to correct the interference by using one or more of the following measures:

- Turn the TV or radio antenna until the interference stops.
- Move the computer to one side or the other of the TV or radio.
- Move the computer farther away from the TV or radio.
- Plug the computer in to an outlet that is on a different circuit from the TV or radio. (That is, make certain the computer and the TV or radio are on circuits controlled by different circuit breakers or fuses.)

If necessary, consult an Apple Authorized Service Provider or Apple. See the service and support information that came with your Apple product. Or, consult an experienced radio/TV technician for additional suggestions.

*Vigtigt:* Changes or modifications to this product not authorized by Apple Inc. could void the EMC compliance and negate your authority to operate the product.

This product was tested for EMC compliance under conditions that included the use of Apple peripheral devices and Apple shielded cables and connectors between system components.

It is important that you use Apple peripheral devices and shielded cables and connectors between system components to reduce the possibility of causing interference to radios, TV sets, and other electronic devices. You can obtain Apple peripheral devices and the proper shielded cables and connectors through an Apple Authorized Reseller. For non-Apple peripheral devices, contact the manufacturer or dealer for assistance. Responsible party (contact for FCC matters only): Apple Inc. Corporate Compliance 1 Infinite Loop, MS 91-1EMC Cupertino, CA 95014

#### Industry Canada Statement

This device complies with Industry Canada licenseexempt RSS standard(s). Operation is subject to the following two conditions: (1) This device may not cause harmful interference, and (2) this device must accept any interference received, including interference that may cause undesired operation.

Cet appareil est conforme aux normes CNR exemptes de licence d'Industrie Canada. Le fonctionnement est soumis aux deux conditions suivantes : (1) cet appareil ne doit pas provoquer d'interférences et (2) cet appareil doit accepter toute interférence, y compris celles susceptibles de provoquer un fonctionnement non souhaité de l'appareil.

#### Korea Warning Statements

#### 대한민국 규정 및 준수

방통위고시에 따른 고지사항 해당 무선설비는 운용 중 전파혼신 가능성이 있음, 이 기기는 인명안전과 관련된 서비스에 사용할 수 없습니다.

B급 기기(가정용 방송통신기자재) 이 기기는 가정용(B급) 전자파적합기기로서 주로 가정에서 사용하는 것을 목적으로 하며, 모든 지 역에서 사용할 수 있습니다.

#### **Singapore Wireless Certification**

| Complies with |  |  |
|---------------|--|--|
| IDA Standards |  |  |
| DB00063       |  |  |

#### Taiwan Wireless Statements

#### 無線設備的警告聲明

經型式認證合格之低功率射頻電機,非經許可,公司、 商號或使用者均不得擅自變更頻率、加大功率或變更原 設計之特性及功能。低功率射頻電機之使用不得影響飛 航安全及干擾合法通信:經發現有干擾現象時,應立即 停用,並改善至無干擾時方得繼續使用。前項合法通信 指依電信法規定作業之無線電通信。低功率射頻電機領 獨受合法通信或工業、科學及醫療用電波輻射性電機設 備之干擾。

#### 如有這 頻率:

於 5.25GHz 至 5.35GHz 區域內操作之 無線設備的警告聲明 工作頻率 5.250 ~ 5.350GHz 該頻段限於室內使用。

#### Japan VCCI Class B Statement

情報処理装置等電波障害自主規制について

この装置は、情報処理装置等電波障害自主規制協議 会 (VCCI)の基準に基づくクラス B 情報技術装置で す。この装置は家庭環境で使用されることを目的と していますが、この装置がラジオやテレビジョン受 信機に近接して使用されると、受信障害を引き起こ すことがあります。

取扱説明書に従って正しい取扱をしてください。

#### Den europæiske union

This device complies with the R&TTE Directive.

Du kan finde en kopi af EU Declaration of Conformity på www.apple.com/dk/euro/compliance.

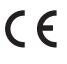

#### 中国

| 有毒或             | 零部件 |     |    |    |
|-----------------|-----|-----|----|----|
| 有害物质            | 电路板 | 显示屏 | 电池 | 附件 |
| 铅 (Pb)          | х   | Х   | 0  | Х  |
| 汞 (Hg)          | 0   | 0   | 0  | 0  |
| 镉 (Cd)          | 0   | 0   | 0  | 0  |
| 六价铬<br>(Cr, VI) | 0   | 0   | 0  | 0  |
| 多溴联苯<br>(PBB)   | 0   | 0   | 0  | 0  |
| 多溴二苯醚<br>(PBDE) | 0   | 0   | 0  | 0  |

 O:表示该有毒有害物质在该部件所有均质材料中的含量均在 SJ/T 11363-2006 规定的限量要求以下。
X:表示该有毒有害物质至少在该部件的某一均质材料中的含

X:表示该有毒有害物质至少在该部件的某一均质材料中的 量超出 SJ/T 11363-2006 规定的限量要求。

根据中国电子行业标准 SJ/T11364-2006 和相关的中国 政府法规,本产品及其某些内部或外部组件上可能带 有环保使用期限标识。取决于组件和组件制造商,产 品及其组件上的使用期限标识可能有所不同。组件上 的使用期限标识优先于产品上任何与之相冲突的或 不同的环保使用期限标识。

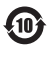

#### Udskifte batteriet

Litiumionbatteriet i iPod nano bør kun udskiftes af Apple eller en Apple Authorized Service Provider og skal indleveres til genbrug eller bortskaffes adskilt fra husholdningsaffald. Der findes oplysninger om Apples genbrugsprogram og udskiftning af batterier på www.apple.com/dk/batteries/replacements.html.

#### Oplysninger om bortskaffelse og genbrug

Du skal bortskaffe iPod korrekt i henhold til lokale love og regulativer. Da produktet indeholder et batteri, skal det bortskaffes adskilt fra almindeligt husholdningsaffald. Når iPod skal bortskaffes, skal du kontakte Apple eller de lokale myndigheder for at få oplysninger om mulighederne for genbrug.

Der findes oplysninger om Apples genbrugsprogram på: www.apple.com/dk/recycling

#### China

警告: 不要刺破或焚烧。该电池不含水银。

Taiwan

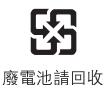

警告

本電池如果更換不正確會有爆炸的危險 請依製造商說明書處理用過之電池 請勿戳刺或焚燒。此電池不含汞。

#### Batteriopladerens effektivitet

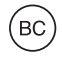

Den Europæiske Union – Oplysninger om bortskaffelse af elektronisk udstyr og batterier

X

Symbolet ovenfor betyder, at dit produkt og/eller dets batteri skal bortskaffes adskilt fra husholdningsaffald i henhold til nationale love og regulativer. Når dette produkts livscyklus er forbi, skal du aflevere det på en genbrugsplads, som er godkendt af de lokale myndigheder. Den indsamling og genbrug af produktet og dets batteri, som sker i forbindelse med bortskaffelsen, hjælper med at bevare naturens ressourcer og sikrer, at produktet genbruges på en måde, som beskytter vores sundhed og miljø.

Union Européenne — informations sur l'élimination Le symbole ci-dessus signifie que, conformément aux lois et réglementations locales, vous devez jeter votre produit et/ou sa batterie séparément des ordures ménagères. Lorsque ce produit arrive en fin de vie, apportez-le à un point de collecte désigné par les autorités locales. La collecte séparée et le recyclage de votre produit et/ou de sa batterie lors de sa mise au rebut aideront à préserver les ressources naturelles et à s'assurer qu'il est recyclé de manière à protéger la santé humaine et l'environnement.

*Europäische Union—Informationen zur Entsorgung* Das oben aufgeführte Symbol weist darauf hin, dass dieses Produkt und/oder die damit verwendete Batterie den geltenden gesetzlichen Vorschriften entsprechend und vom Hausmüll getrennt entsorgt werden muss. Geben Sie dieses Produkt zur Entsorgung bei einer offiziellen Sammelstelle ab. Durch getrenntes Sammeln und Recycling werden die Rohstoffreserven geschont und es ist sichergestellt, dass beim Recycling des Produkts und/ oder der Batterie alle Bestimmungen zum Schutz von Gesundheit und Umwelt eingehalten werden.

Unione Europea—informazioni per lo smaltimento II simbolo qui sopra significa che, in base alle leggi e alle normative locali, il prodotto e/o la sua batteria dovrebbero essere riciclati separatamente dai rifiuti domestici. Quando il prodotto diventa inutilizzabile, portalo nel punto di raccolta stabilito dalle autorità locali. La raccolta separata e il riciclaggio del prodotto e/o della sua batteria al momento dello smaltimento aiutano a conservare le risorse naturali e assicurano che il riciclaggio avvenga nel rispetto della salute umana e dell'ambiente.

Europeiska unionen—Information om kassering Symbolen ovan betyder att produkten och/eller dess batteri enligt lokala lagar och bestämmelser inte får kastas tillsammans med hushållsavfallet. När produkten har tjänat ut måste den tas till en återvinningsstation som utsetts av lokala myndigheter. Genom att låta den uttjänta produkten och/eller dess batteri tas om hand för återvinning hjälper du till att spara naturresurser och skydda hälsa och miljö.

#### Turkiye

Türkiye Cumhuriyeti: EEE Yönetmeliğine Uygundur

Brasil—Informações sobre descarte e reciclagem

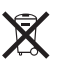

O símbolo acima indica que este produto e/ou sua bateria não devem ser descartadas no lixo doméstico. Quando decidir descartar este produto e/ou sua bateria, faça-o de acordo com as leis e diretrizes ambientais locais. Para informações sobre o programa de reciclagem da Apple, pontos de coleta e telefone de informações, visite www.apple.com/br/environment.

#### Apple og miljøet

Apple erkender sit ansvar for at medvirke til at mindske produkternes indvirkning på miljøet.

Der findes flere oplysninger på www.apple.com/dk/environment.

#### **é** Apple Inc.

© 2012 Apple Inc. Alle rettigheder forbeholdes.

Apple, Apple-logoet, Finder, iLife, iMovie, iPod, iPhone, iPhoto, iPod nano, iTunes, Mac, Mac OS, OS X og logoet Made for iPod er varemærker tilhørende Apple Inc. og registreret i USA og andre lande.

Multi-Touch og EarPods er varemærker tilhørende Apple Inc.

iTunes Store er et servicemærke tilhørende Apple Inc. og registreret i USA og andre lande.

NIKE og Swoosh-designet er varemærker tilhørende NIKE, Inc. og dets datterselskaber og bruges i henhold til en licensaftale.

Bluetooth®-mærket og -logoer er registrerede varemærker ejet af Bluetooth SIG, Inc., og Apple Inc. bruger disse mærker i henhold til en licensaftale.

Andre firma- og produktnavne kan være varemærker tilhørende deres respektive ejere.

Omtale af tredjeparters produkter har kun oplysende karakter og skal ikke opfattes som en anbefaling. Apple påtager sig ikke noget ansvar for produkternes funktionsdygtighed. Alle evt. aftaler og garantier er indgået direkte mellem leverandørerne og brugerne.

Apple har gjort sig stor umage for at sikre, at oplysningerne i denne håndbog er korrekte. Apple er ikke ansvarlig for evt. tryk- og oversættelsesfejl.

DK019-2342/2012-09